"

ftp Windows 7 ( Microsoft IIS)

Windows 7, HTTP FTP

Windows 7

.

,

.

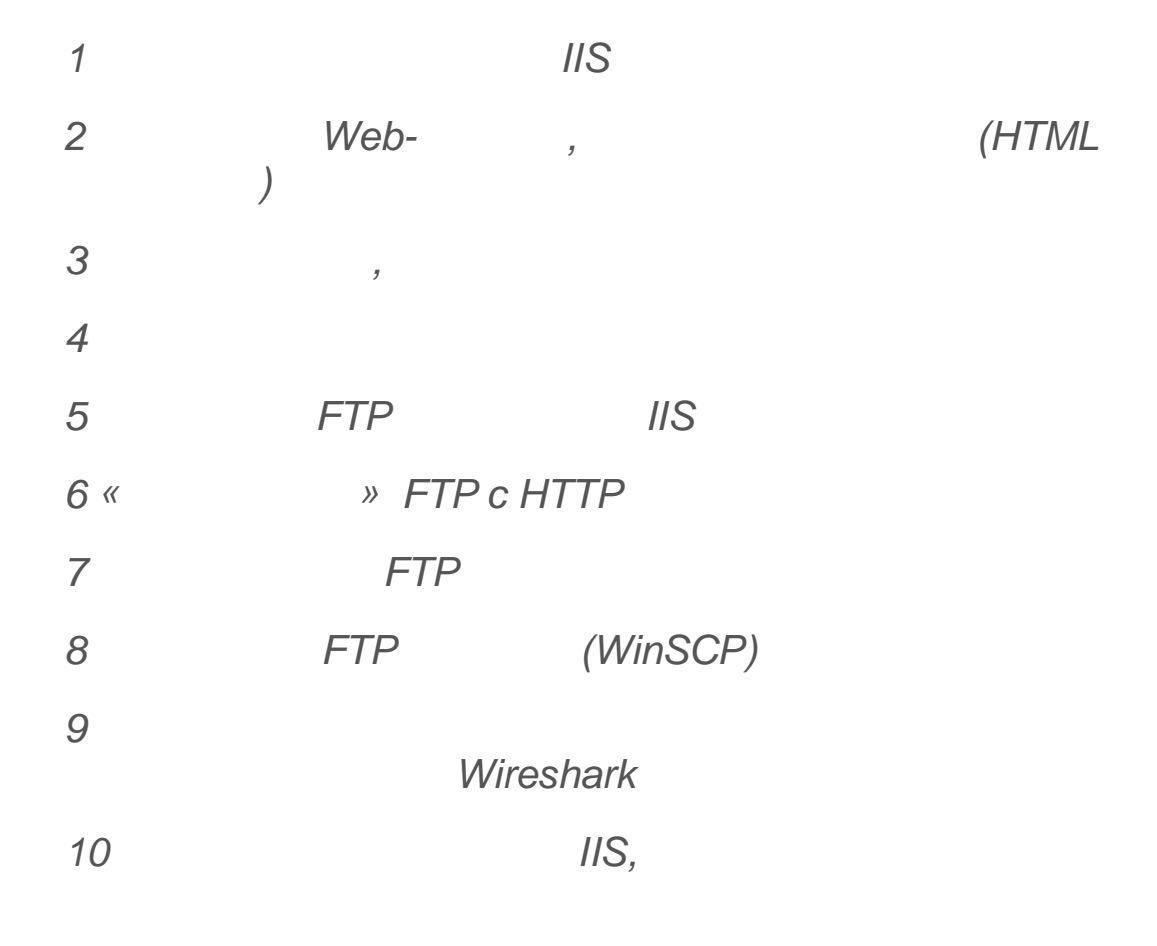

# Internet Information Services<sup>1</sup>

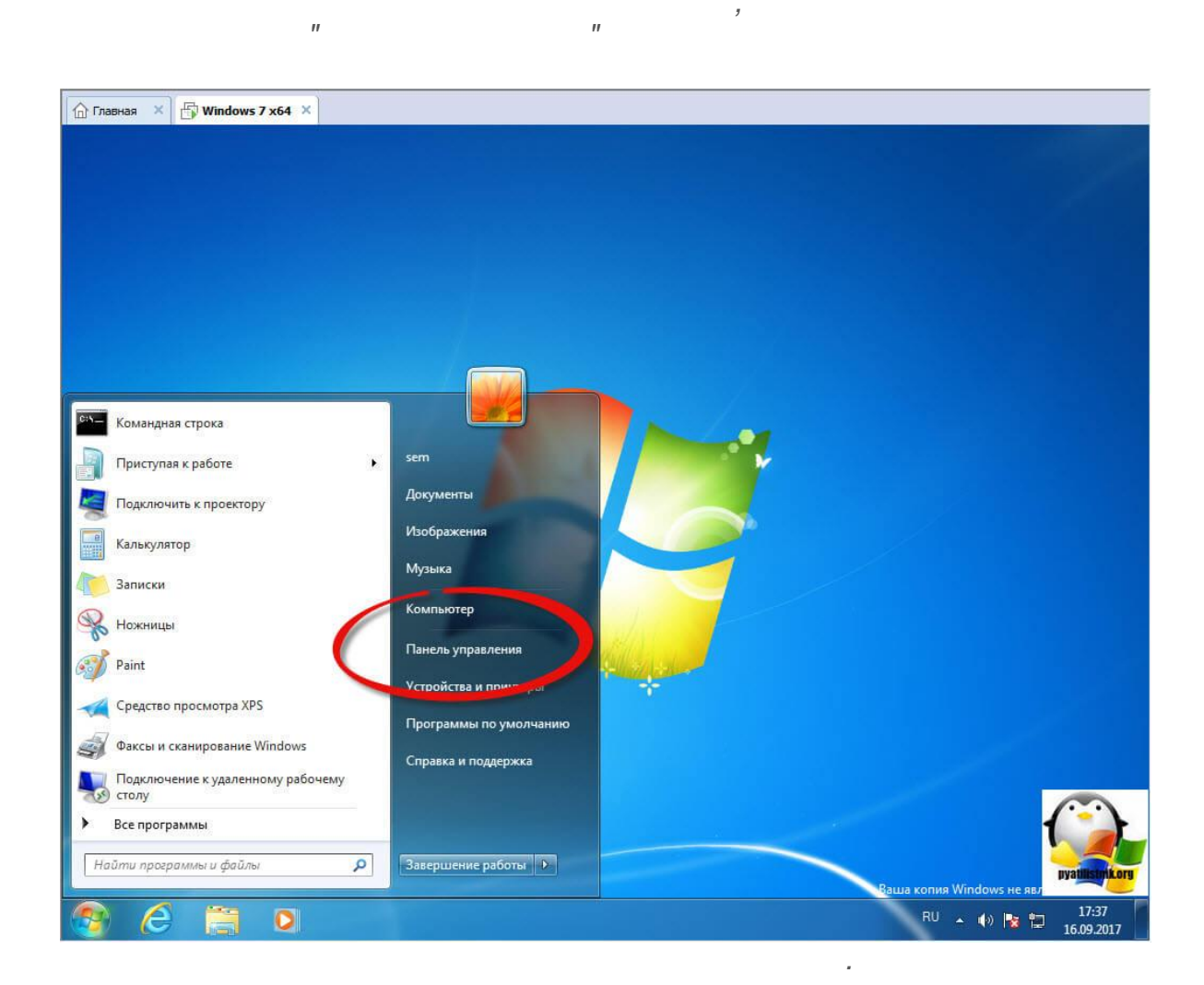

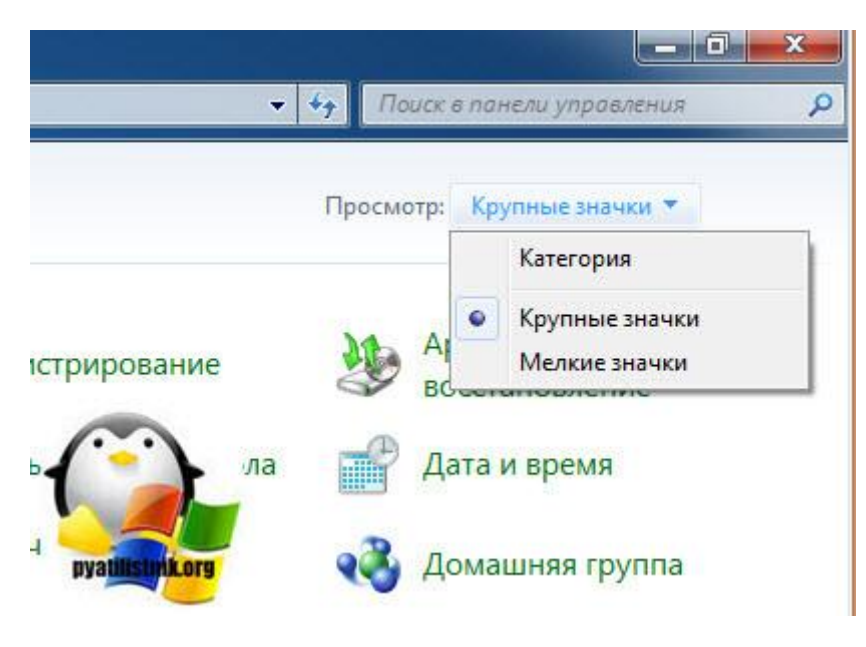

1 По материалам iis.pyatilistnik.org

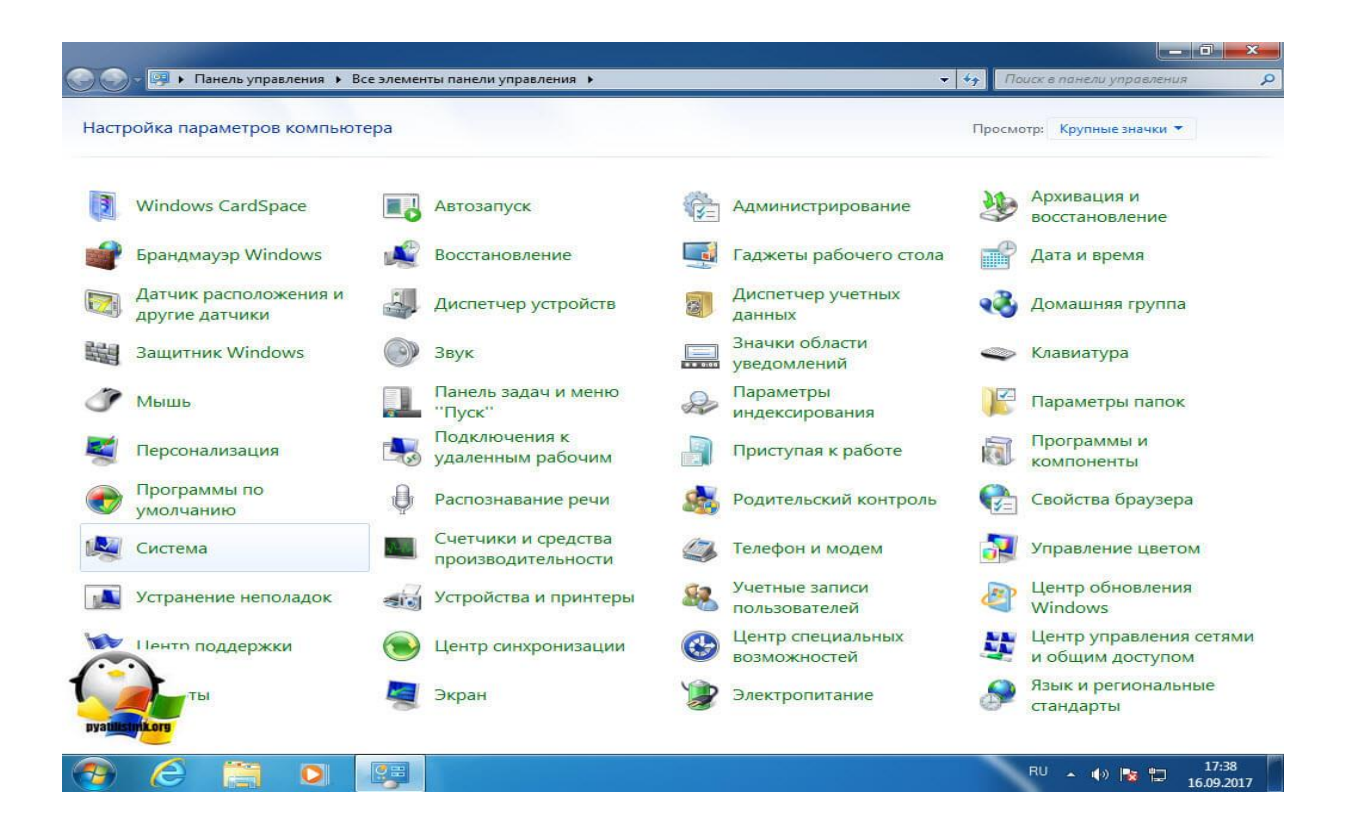

"

## iis windows 7,

#### Windows

,

11

| С Ганель управле                                                                | ения 🕨 Все элементы панели управления 🕨 Программи                                                                                                    | ы и компоненты                                                                                                    | <b>-</b> + <sub>7</sub>                                                                        | Поиск: Програ                                                | ммы и компоненть                                                                           |   |
|---------------------------------------------------------------------------------|----------------------------------------------------------------------------------------------------|----------------------------------------------------------------------------------------------------|------------------------------------------------------------------------------------------------|--------------------------------------------------------------|--------------------------------------------------------------------------------------------|---|
| Панель управления -<br>домашняя страница<br>Просмотр установленных<br>оновлений | Удаление или изменение программы<br>Для удаления программы выберите ее в списке и ц                                                                                                    | целкните "Удалить", "Изменить"                                                                                                    | " или "Восстанови                                                                              | ть".                                                         |                                                                                            |   |
| аключение или отключение<br>компонентов Windows                                 | Упрадочить 🖛                                                                                                    |                                                                                                    |                                                                                                |                                                              | 8≡ ▼                                                                                       | ( |
|                                                                                 |                                                                                                    | Издатель                                                                                                    | Установле                                                                                      | Размер                                                       | Версия                                                                                     |   |
|                                                                                 | <ul> <li>MediaGet</li> <li>Microsoft .NET Framework 4.6.1</li> <li>Microsoft Visual C++ 2008 Redistributable - x64 9.0.3</li> <li>Microsoft Visual C++ 2008 Redistributable - x86 9.0.3</li> <li>Microsoft Visual C++ 2008 Redistributable - x86 9.0.3</li> <li>MSXML 4.0 SP3 Parser (KB2758694)</li> <li>WWware Tools</li> </ul> | Banner LLC<br>Microsoft Corporation<br>Kopnopaцus Maŭkpocoфt<br>Microsoft Corporation<br>Microsoft Corporation<br>Vicrosoft Corporation<br>VMware, Inc. | 05.06.2017<br>12.08.2016<br>12.08.2016<br>18.08.2016<br>11.08.2016<br>18.08.2016<br>18.08.2016 | 38,8 MG<br>2,93 MG<br>788 KG<br>596 KG<br>1,54 MG<br>64,6 MG | 4.6.01055<br>4.6.01055<br>9.0.30729.6161<br>9.0.30729.4148<br>4.30.2117.0<br>9.9.3.2759765 |   |

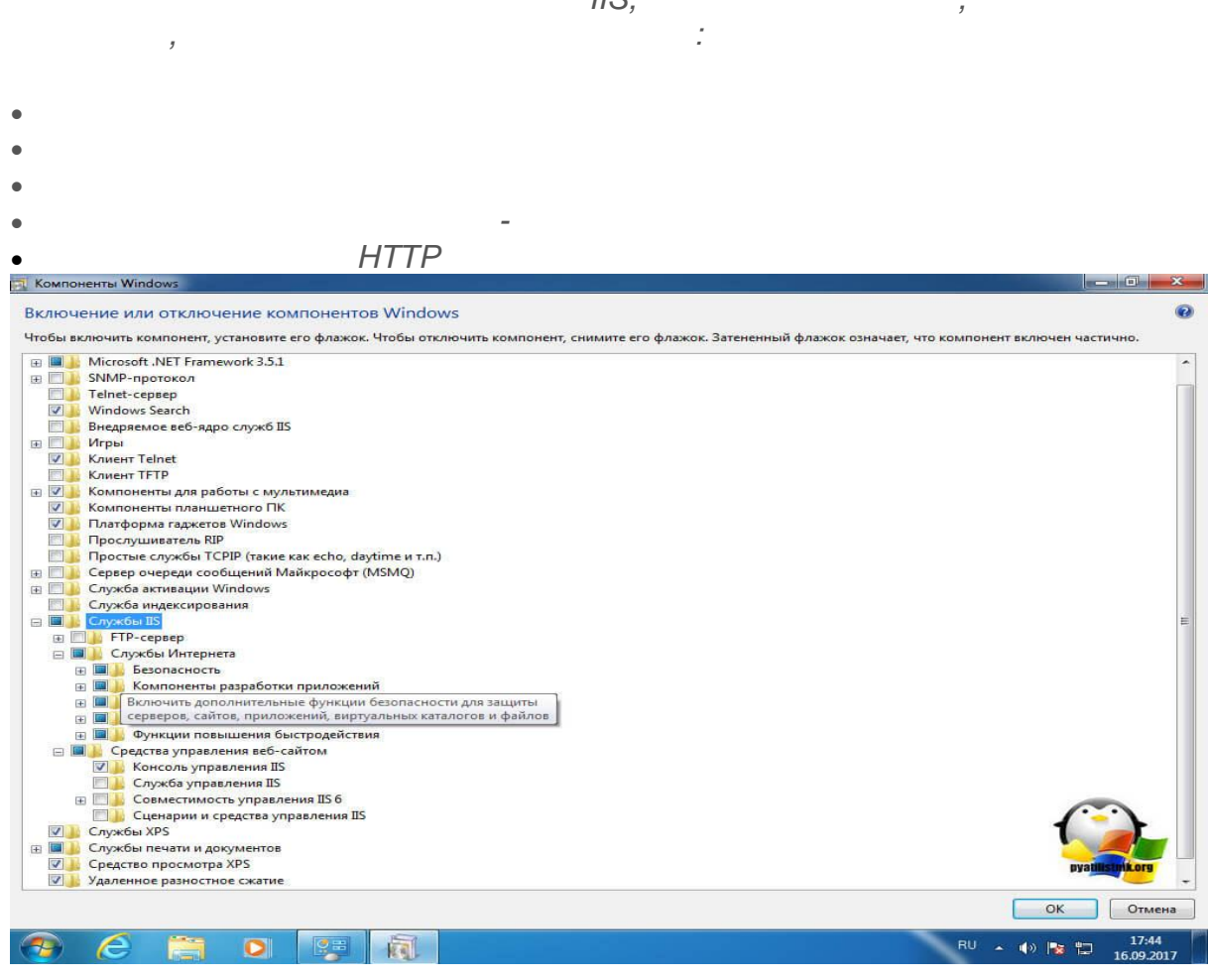

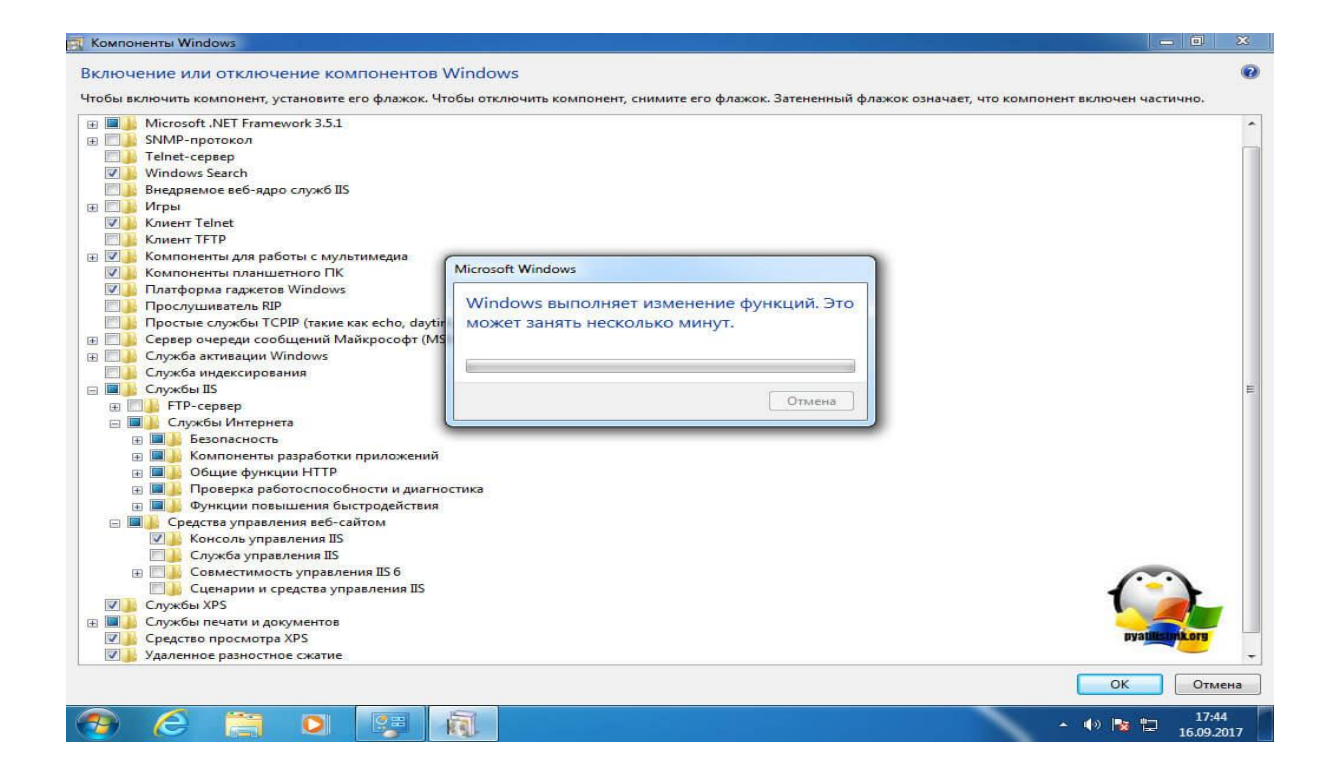

,

,

,

IIS,

١

|                        | •                                   |                  | doznest |        |
|------------------------|-------------------------------------|------------------|---------|--------|
| ть 🔻 🔳 🤇               | Открыть Записать на оптический диск |                  |         |        |
| ное                    | Имя                                 | Дата изменения   | Тип     | Размер |
| зки                    | Windows PowerShell Modules          | 14.07.2009 8:32  | Ярлык   | 3 КБ   |
| вние места             | 🔗 Брандмауэр Windows в режиме повы  | 14.07.2009 7:54  | Ярлык   | 2 KE   |
| чий стол               | 🖹 Диспетчер служб IIS               | 16.09.2017 17:45 | Ярлык   | 2 K6   |
|                        | 🛃 Инициатор iSCSI                   | 14.07.2009 7:54  | Ярлык   | 2 КБ   |
| теки                   | 📷 Источники данных (ODBC)           | 14.07.2009 7:53  | Ярлык   | 2 КБ   |
| 0.2                    | 🔝 Конфигурация системы              | 14.07.2009 7:53  | Ярлык   | 2 KB   |
| иенты                  | 🛃 Локальная политика безопасности   | 10.08.2016 17:05 | Ярлык   | 2 KB   |
| ражен <mark>и</mark> я | 🛞 Планировщик заданий               | 14.07.2009 7:54  | Ярлык   | 2 КБ   |
| ка                     | 🛃 Просмотр событий                  | 14.07.2009 7:54  | Ярлык   | 2 КБ   |
|                        | 🛞 Системный монитор                 | 14.07.2009 7:53  | Ярлык   | 2 KB   |
| отер                   | 🔊 Службы компонентов                | 14.07.2009 7:57  | Ярлык   | 2 KB   |
|                        | 👸 Службы                            | 14.07.2009 7:54  | Ярлык   | 5 UF   |
|                        | 📷 Средство проверки памяти Windows  | 14.07.2009 7:53  | Ярлык   | 1      |
|                        | 🛃 Управление компьютером            | 14.07.2009 7:54  | Ярлык   |        |
|                        | 🕞 Управление печатью                | 10.08.2016 17:05 | Ярлык   |        |

١

Win R

"

inetMgr

|                  | Введите имя программы, папки, документа или ј<br>Интернета, которые требуется открыть. | pecypca |
|------------------|----------------------------------------------------------------------------------------|---------|
| <u>О</u> ткрыть: | InetMgr                                                                                | *       |
|                  | ОК Отмена Обј                                                                          | iop     |

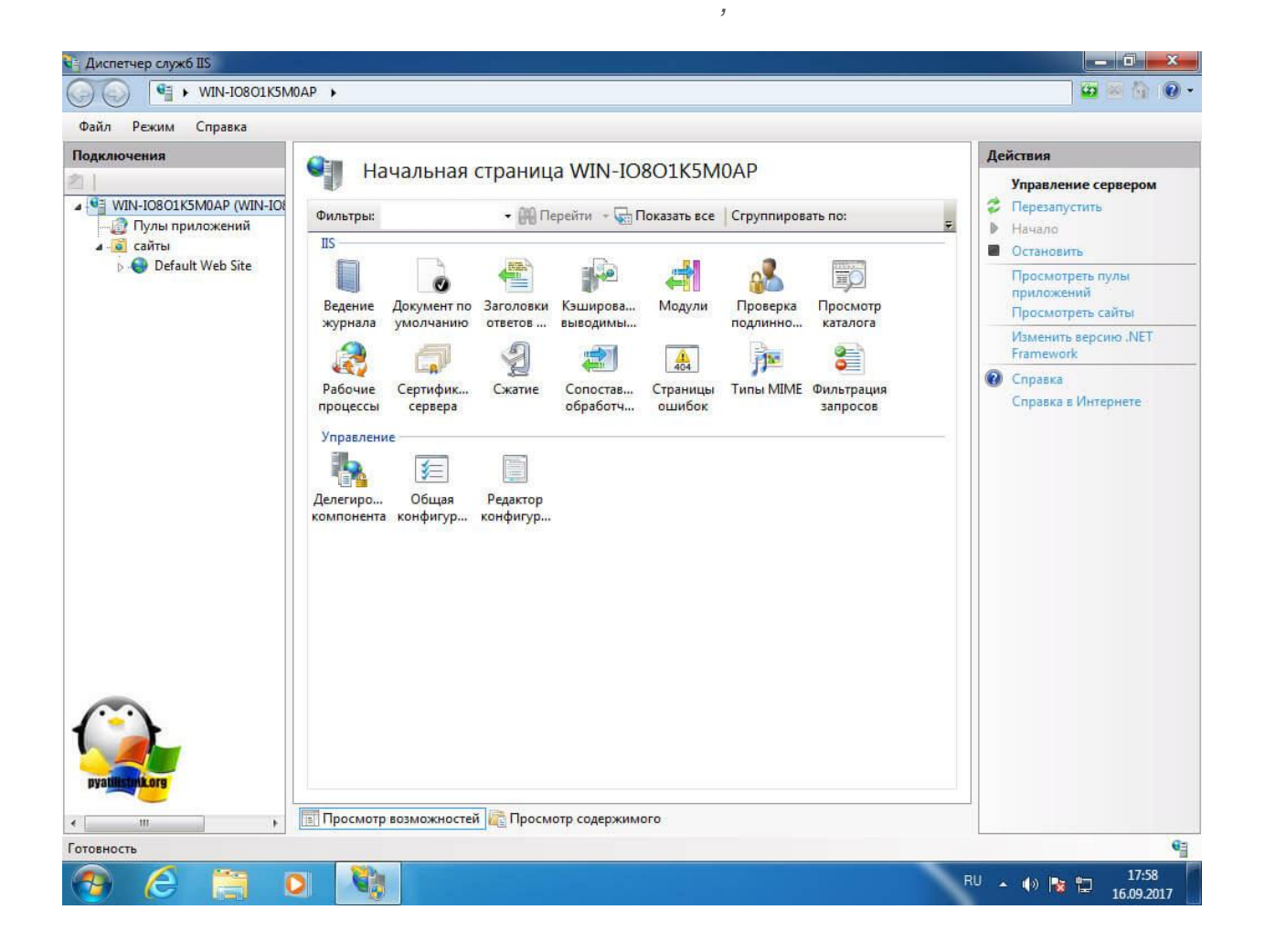

Что бы удостоверится, что IIS установился нормально в браузере откройте <u>http://127.0.0.1</u> и увидеть стандартную страницу-заглушку

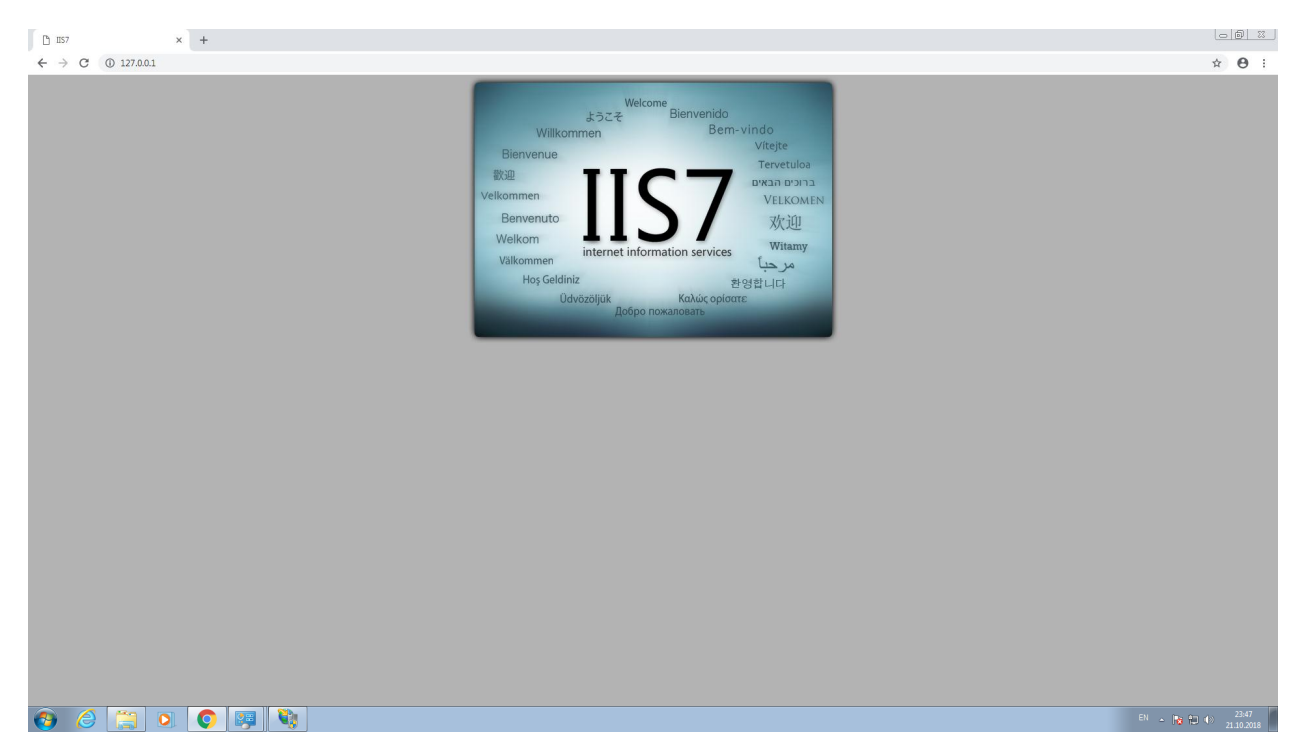

## Создание сайта<sup>2</sup>

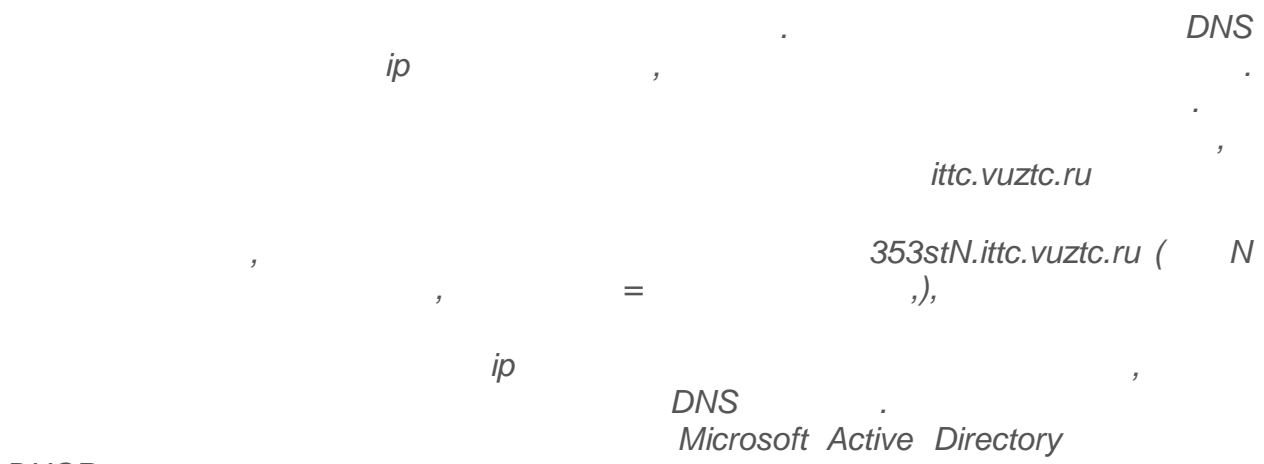

#### DHCP.

« »| :

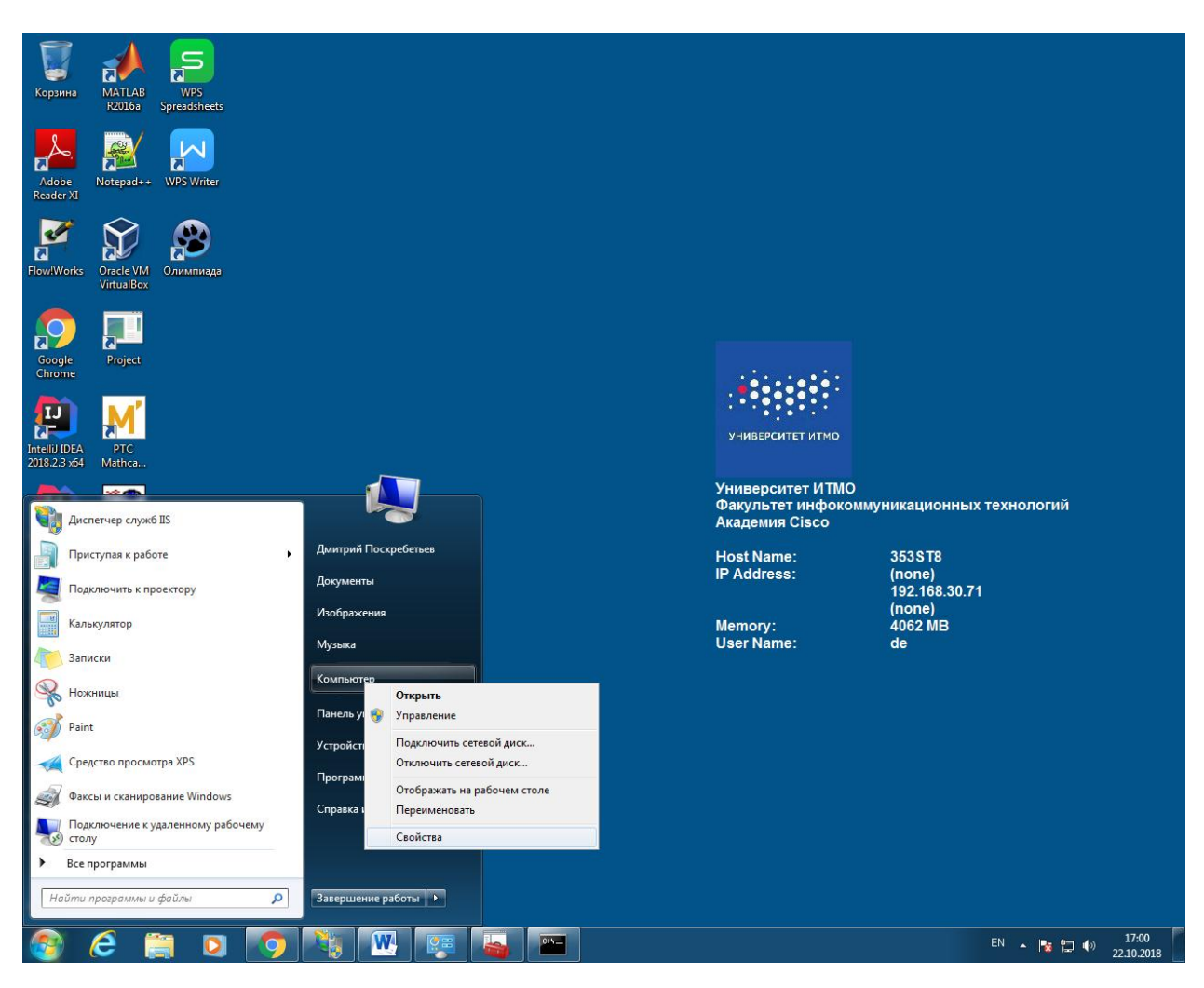

2 По материалам сайта iis.pyatilistnik.org

| Панель управления -<br>должшиня страница<br>Диспетчер устройств<br>Настройка удаленного<br>доступа<br>Защита системы<br>Защита системы<br>Дополнительные параметры<br>системы<br>Системы<br>Системы                   | осмотр основных с<br>иние Windows<br>Windows 7 Профессиона<br>5 Корпорация Майкрос-<br>iervice Pack 1<br>Толучить доступ к допой<br>тема<br>Финка:<br>Процессор:<br>(становленная память<br>ОЗУ):<br>ип системы:<br>Теро и сенсорный ввод;<br>компьютера, имя доме:<br>Толное имя:<br>Эписание:<br>Домен:                                 | альная<br>софт (Microsoft Corp.),<br>лнительным функция<br>3,6 Нужно обно<br>Intel(R) Core(TM)2 I<br>4,00 ГБ<br>64-разрядная опер<br>с Перо и сенсорный<br>з53st8.ittc.vuztc.ru                         | м компьютере<br>, 2009. Все права защиц<br>ям, установив новый вы<br>овить индекс производи<br>Duo CPU E7300 @ 2.64<br>рационная система<br>й ввод недоступны для з<br>рчей группы | цены.<br>inyck Windows 7<br>тельности Wind<br>6GHz 2.67 GHz<br>этого экрана | 7<br>dows для этог        | ю компьютера            |               | €Изменить             |      |   |
|----------------------------------------------------------------------------------------------------|----------------------------------------------------------------------------------------------------|----------------------------------------------------------------------------------------------------|----------------------------------------------------------------------------------------------------|-----------------------------------------------------------------------------|---------------------------|-------------------------|---------------|-----------------------|------|---|
| Диспетчер устройств Изда<br>Настройка удаленного<br>доступа СССССА<br>Защита системы ССССССС<br>Дополнительные параметры<br>системы СССССССССССССССССССССССССССССССССССС                                                                                                    | ние Windows                                                                                                    | альная<br>софт (Microsoft Corp.),<br>лнительным функция<br>Мужно обно<br>Intel(R) Core(TM)2 I<br>4,00 ГБ<br>64-разрядная опер<br>в Перо и сенсорный<br>зазака.<br>353 sta.                              | , 2009. Все права защиш<br>ям, установив новый вы<br>овить индекс производи<br>Duo CPU E7300 @ 2.60<br>рационная система<br>й ввод недоступны для з<br>очей группы                 | цены.<br>Inyck Windows 7<br>пельности Wind<br>6GHz 2.67 GHz<br>этого экрана | 7<br>dows для этог        | го компьютера           |               | €Изменить             |      |   |
| диспечер устроиктя<br>Настройка удаленного<br>Защита системы S<br>Дополнительные параметры<br>системы Системы Системы                                                                                                    | Vindows 7 Профессиона<br>Э Корпорация Майкрос<br>iewice Pack 1<br>Толучить доступ к допол<br>ема<br><br>уориессор:<br>(становленная память<br>ОЗУ):<br>ип системы:<br>Теро и сенсорный ввод;<br>им системы:<br>Теро и сенсорный ввод;<br>компьютера, имя доме<br>Компьютера, имя доме<br>Компьютера<br>Толное имя;<br>Эписание;<br>Домен; | альная<br>софт (Microsoft Corp.),<br>лнительным функция<br>(1), обно<br>Intel(R) Core(TM)2 I<br>4,00 ГБ<br>64-разрядная опер<br>с Перо и сенсорный<br>з53зt8.ittc.vuztc.ru                              | , 2009. Все права защиш<br>ям, установив новый вы<br>овить индекс производи<br>Duo CPU E7300 Ф 2.60<br>рационная система<br>й ввод недоступны для з<br>рчей группы                 | цены.<br>Inyck Windows 7<br>тельности Wind<br>6GHz 2.67 GHz<br>этого экрана | 7<br>dows для этог        | го компьютера           |               | €Изменить             |      |   |
| настроика удаленного<br>доступа<br>Защита системы<br>Дополнительные параметры<br>системы<br>Системы<br>Системы     | <ul> <li>В Корпорация Майкроссіенчісе Раск 1</li> <li>Толучить доступ к допол<br/>тема</li> <li>Оценка:</li> <li>Процессор:</li> <li>(тановленная память<br/>ОЗУ):</li> <li>Перо и сенсорный ввод;</li> <li>компьютера, имя доме:</li> <li>Компьютера, имя доме:</li> <li>Полное имя:</li> <li>Олисание:</li> <li>Домен:</li> </ul>       | софт (Microsoft Corp.),<br>лнительным функция<br>3,6 Нужно обно<br>Intel(R) Core(TM)2 I<br>4,00 ГБ<br>64-разрядная опер<br>сперо и сенсорный<br>сна и параметры рабо<br>353st8.ittc.vuztc.ru            | , 2009. Все права зациц<br>ям, установив новый вы<br>овить индекс производи<br>Duo CPU Е7300 Ф 2.64<br>рационная система<br>й ввод недоступны для з<br>рчей группы                 | цены.<br>inyck Windows 7<br>тельности Wind<br>6GHz 2.67 GHz<br>этого экрана | 7<br>dows для этог        | го компьютера           |               | €Изменить             |      |   |
| Защита системы S<br>Дополнительные параметры<br>системы Систем<br>(Системы)<br>Системы<br>Системы<br>Си | ervice Pack 1<br>Іолучить доступ к допол<br>тема<br>Оценка:<br>Гороцессор:<br>(становленная память<br>ОЗУ):<br>Ип системы:<br>Теро и сенсорный ввод;<br>компьютера, имя доме<br>Сомпьютера, имя доме<br>Толное имя:<br>Описание:<br>Домен:                                                                                                | лнительным функция<br>3,6 Нужно обно<br>Intel(R) Core(TM)2 I<br>4,00 ГБ<br>64-разрядная опер<br>с Перо и сенсорный<br>ена и параметры рабо<br>353t8.ittc.vuztc.ru                                       | ям, установив новый вы<br>овить индекс производи<br>Duo CPU Е7300 @ 2,6<br>рационная система<br>й ввод недоступны для з<br>эчей группы                                             | inyck Windows 7<br>iтельности Wind<br>6GHz 2.67 GHz<br>этого экрана         | 7<br>dows для этог        | ю компьютера            |               | €Изменить             |      |   |
| Дополнительные параметры<br>системы Систе<br>О<br>Систе<br>О<br>Систе<br>О<br>Чентр поддержки<br>Центр поддержки<br>Центр поддержки<br>Центр обновления Windows<br>Счетчики и средства<br>производительности К                                                                                                    | Тема<br>чема<br>Дценка:<br>Процессор:<br>("становленная память<br>ОЗУ):<br>"ип системы:<br>Теро и сенсорный ввод;<br>компьютера, имя доме<br>болньотер:<br>Толное имя:<br>Длисание:<br>Домен:                                                                                                    | лнительным функция<br>3.6 Нужно обно<br>Intel(R) Core(TM)2 I<br>4.00 ГБ<br>64-разрядная опер<br>с Перо и сенсорный<br>ена и параметры рабо<br>353st8.ittc.vuztc.ru                                      | ям, установив новый вы<br>овить индекс производи<br>Duo CPU E7300 @ 2.6<br>рационная система<br>й ввод недоступны для з<br>эчей группы                                             | inyck Windows 7<br>птельности Wind<br>GGHz 2.67 GHz<br>этого экрана         | 7<br>dows для этог        | о компьютера            |               | €Изменить             |      |   |
| Сист<br>О<br>У<br>У<br>См. также<br>Центр поддержки<br>Центр поддержки<br>Центр обновления Windows<br>Счетчики и средства<br>производительности<br>К                                                                                                    | чма<br>)ценка:<br>)роцессор:<br>(тановленная память<br>(ЗУ):<br>чи системы:<br>Теро и сенсорный ввод:<br>компьютера, имя доме<br>(омпьютера;<br>Толное имя:<br>Эписание:<br>Домен:                                                                                                    | 3:6 Нужно обно<br>Intel(R) Core(TM)2 I<br>4,00 ГБ<br>64-разрядная опер<br>: Перо и сексорный<br>ена и параметры рабо<br>353:t8.<br>353:t8.ittc.vuztc.ru                                                 | овить индекс производи<br>Duo CPU E7300 @ 2.6<br>рационная система<br>й ввод недоступны для з<br>эчей группы                                                                       | тельности Wind<br>6GHz 2.67 GHz<br>отого экрана                             | dows для этог             | ю компьютера            |               | €Изменить             | E    |   |
| См. также<br>Querry поддержки<br>Querry поддержки<br>Querry поддержки<br>Querry обновления Windows<br>Cverчики и средства<br>производительности<br>K                                                                                                    | Оценка:<br>Троцессор:<br>(тановленная память<br>ОЗУ):<br>ип системы:<br>Теро и сенсорный ввод;<br>компьютера, имя доме;<br>Сомпьютера, имя доме;<br>Толное имя;<br>Эписания;<br>Домен;                                                                                                    | <ul> <li>Э.б. Нужно обно</li> <li>Intel(R) Core(TM)2 I</li> <li>4,00 ГБ</li> <li>64-разрядная опер</li> <li>Перо и сенсорный</li> <li>сна и параметры рабо</li> <li>353 я8.</li> <li>353 я8.</li> </ul> | овить индекс производи<br>Duo CPU E7300 @ 2.60<br>рационная система<br>й ввод недоступны для з<br>очей группы                                                                      | тельности Wind<br>6GHz 2.67 GHz<br>отого экрана                             | dows для этог             | то компьютера           |               | €Изменить             | E    |   |
| См. также<br>См. также<br>Центр поддержки<br>Центр обновления Windows<br>Счетчики и средства<br>производительности<br>К                                                                                                    | Іроцессор:<br>(становленная память<br>ОЗУ):<br>іп системы:<br>Іеро и сенсорный ввод;<br>компьютера, имя доме<br>(омпьютер;<br>Іолное имя:<br>Элисания:<br>Домен:                                                                                                    | Intel(R) Core(TM)2 I<br>4,00 ГБ<br>64-разрядная опер<br>перо и сенсорный<br>ена и параметры рабо<br>353зt8<br>353st8.                                                                                   | Duo CPU Е7300 @ 2.60<br>рационная система<br>й ввод недоступны для з<br>очей группы                                                                                                | 6GHz 2.67 GHz<br>этого экрана                                               |                           |                         |               | Юзменить              |      |   |
| у<br>((<br>Т<br>П<br>П<br>См. также<br>Q<br>Центр поддержки<br>Дентр поддержки<br>Дентр обновления Windows<br>Cчетчики и средства<br>производительности<br>К                                                                                                    | (станодленная память<br>ОЗУ):<br>іля системы:<br>lepo и сенсорный ввод;<br>компьютера, имя доме<br>компьютер:<br>loлное имя:<br>Jлисание:<br>домен:                                                                                                    | <ul> <li>4,00 ГБ</li> <li>64-разрядная опер</li> <li>перо и сенсорный</li> <li>ена и параметры рабо</li> <li>353зt8</li> <li>353st8.ittc.vuztc.ru</li> </ul>                                            | рационная система<br>й ввод недоступны для з<br>очей группы                                                                                                    | этого экрана                                                                |                           |                         |               | <sup>®</sup> Изменить |      |   |
| т<br>Лимя<br>К<br>См. также<br>Центр поддержки<br>Дентр обновления Windows<br>Счетчики и средства<br>производительности<br>К                                                                                                    | ї ип системы:<br>Теро и сенсорный ввод;<br>компьютера, имя доме<br>Сомпьютер:<br>Толное имя:<br>Эписание:<br>Цомен:                                                                                                    | 64-разрядная опер<br>: Перо и сенсорный<br>ена и параметры рабо<br>353st8<br>353st8.ittc.vuztc.ru                                                                                                    | рационная система<br>й ввод недоступны для з<br>очей группы                                                                                                    | этого экрана                                                                |                           |                         |               | <sup>®</sup> Изменить |      |   |
| Г.<br>Имя<br>К.<br>См. также<br>ОО<br>Центр поддержки<br>Дентр обновления Windows<br>Счетчики и средства<br>производительности<br>К.                                                                                                    | Теро и сенсорный ввод;<br>компьютера, имя доме;<br>Сомпьютер:<br>Толное имя;<br>Эписание;<br>Цомен:                                                                                                    | : Перо и сенсорный<br>ена и параметры рабо<br>353st8<br>353st8.ittc.vuztc.ru                                                                                                    | й ввод недоступны для з<br>очей группы                                                                                                    | этого экрана                                                                |                           |                         |               | 8 Изменить            |      |   |
| Имя<br>К<br>См. также<br>О<br>Центр поддержки<br>Дентр обновления Windows<br>Счетчики и средства<br>производительности<br>К                                                                                                    | компьютера, имя доме<br>Сомпьютер:<br>Толное имя:<br>Описание:<br>Цомен:                                                                                                    | ена и параметры рабо<br>353st8<br>353st8.ittc.vuztc.ru                                                                                                    | очей группы                                                                                                    |                                                                             |                           |                         |               | 9Изменить             |      |   |
| К. П. С. К. Такоке ОО<br>Центр поддержки Д. Центр обновления Windows<br>Счетчики и средства Д. Ктин<br>производительности К.                                                                                                    | Сомпьютер:<br>Толное имя:<br>Эписание:<br>Цомен:                                                                                                    | 353st8<br>353st8.ittc.vuztc.ru                                                                                                    |                                                                                                    |                                                                             |                           |                         |               | Наменить              |      |   |
| См. также СС<br>Центр поддержки Д<br>Центр обновления Windows<br>Счетчики и средства<br>производительности К                                                                                                    | Толное имя:<br>Эписание:<br>Цомен:                                                                                                    | 353st8.ittc.vuztc.ru                                                                                                    |                                                                                                    |                                                                             |                           |                         |               |                       |      |   |
| См. также С<br>Центр поддержки Д<br>Центр обновления Windows<br>Счетчики и средства<br>производительности К                                                                                                    | Описание:<br>Цомен:                                                                                                    |                                                                                                    |                                                                                                    |                                                                             |                           |                         |               | параметри             | 51   |   |
| Центр поддержки Д<br>Центр обновления Windows Актин<br>Счетчики и средства А<br>производительности К                                                                                                    | lомен:                                                                                                    |                                                                                                    |                                                                                                    |                                                                             |                           |                         |               |                       |      |   |
| Центр обновления Windows Акти<br>Счетчики и средства<br>производительности К                                                                                                    |                                                                                                    | ittc.vuztc.ru                                                                                                    |                                                                                                    |                                                                             |                           |                         |               |                       |      |   |
| Счетчики и средства А производительности К                                                                                                    | вация Windows                                                                                                    |                                                                                                    |                                                                                                    |                                                                             |                           |                         |               |                       |      |   |
| K                                                                                                    | Активация Windows вып                                                                                                    | олнена                                                                                                    |                                                                                                    |                                                                             |                           |                         |               | Выбирай               |      |   |
|                                                                                                    | од продукта: 55041-152-                                                                                                    | -4352511-86538 Изг                                                                                                    | менить ключ продукта                                                                                                    |                                                                             |                           |                         |               | настоящее             |      |   |
|                                                                                                    | Dpw:                                                                                                    | ступав к работе                                                                                                    |                                                                                                    |                                                                             | Host Name:<br>IP Address: | 353 ST8<br>(none)       |               |                       |      | 9 |
|                                                                                                    | San Dear                                                                                                    | unioverta e repoextopy                                                                                                    | Potpasewa                                                                                                    |                                                                             | Hamagu                    | 192.168.30.71<br>(none) |               |                       |      |   |
|                                                                                                    | And Andrew Same                                                                                                    | woor.                                                                                                    | Музыка                                                                                                    |                                                                             | User Name:                | de                      |               |                       |      |   |
|                                                                                                    | Read                                                                                                    | osar                                                                                                    | Ongurs                                                                                                    |                                                                             |                           |                         |               |                       |      |   |
|                                                                                                    | S Pare                                                                                                    | e                                                                                                    | Усройст Подклочить селиой диск                                                                                                    |                                                                             |                           |                         |               |                       |      |   |
|                                                                                                    | Cpea                                                                                                    | уство просмотра XPS                                                                                                    | Опслючить сетерой диск                                                                                                    |                                                                             |                           |                         |               |                       |      |   |
|                                                                                                    | agy Gaec<br>Sec Dear                                                                                                    | сан и сканарование Windows<br>рокочение к удаленноку рабочему                                                                                                    | Спревная Перениенскать                                                                                                    |                                                                             |                           |                         |               |                       |      |   |
|                                                                                                    | Born                                                                                                    | программы                                                                                                    | Cashena                                                                                                    |                                                                             |                           |                         |               |                       |      |   |
|                                                                                                    | Haliman                                                                                                    | программи и файти 🖉                                                                                                    | Telepuone patona 🔹                                                                                                    |                                                                             |                           |                         |               |                       |      |   |
|                                                                                                    | S (                                                                                                    | 6 🗎 🛛 🔽                                                                                                    | n 💌 💀 🚘 🖻                                                                                                    |                                                                             |                           |                         | 12 10 17:00 T |                       |      |   |
|                                                                                                    |                                                                                                    |                                                                                                    |                                                                                                    |                                                                             |                           |                         |               |                       |      |   |
|                                                                                                    |                                                                                                    |                                                                                                    |                                                                                                    |                                                                             |                           |                         |               |                       |      |   |
|                                                                                                    |                                                                                                    |                                                                                                    |                                                                                                    |                                                                             |                           |                         |               |                       |      |   |
| ница: 8 из 24 🛛 Число слов: 774 🛛 🅉 а                                                                                                    | английский (США)                                                                                                    |                                                                                                    |                                                                                                    |                                                                             |                           |                         |               | 10                    | 0% 😑 |   |

//S\_\_\_\_″

| <b>9</b> ]                                                                                          |                                 |                                   | Дис                               | петчер служб I                     | IS                    |                  |
|----------------------------------------------------------------------------------------------------|---------------------------------|-----------------------------------|-----------------------------------|------------------------------------|-----------------------|------------------|
| WIN-65MRQCJG                                                                                        | 3T2 🕨 сайты 🕨                   |                                   |                                   |                                    |                       |                  |
| Файл Режим Справка                                                                                  |                                 |                                   |                                   |                                    |                       | pyatilistmikorg  |
| Подключения<br>🔍 - 🔚   🖄   🔗                                                                        | 🌒 сайты                         |                                   |                                   |                                    |                       |                  |
| <ul> <li>Чачальная страница</li> <li>✓ WIN-6SMRQCJG3T2 (WIN-6SI</li> <li>Пулы придожений</li> </ul> | Фильтры: - Т                    | 🔻 Перейти 🕞 🥁 Показа<br>Состояние | ть все Сгруппиров<br>Тип привязки | ать по: Без группи                 | ирования •<br>Путь    |                  |
| <ul> <li>Добавить веб-с</li> </ul>                                                                  | айт                             | р-ботает (http)<br>ановлен (http) |                                   | on :443 (https)<br>on 192.168.5.15 | C:\a<br>%SystemDrive% | 6\inetpub\wwwroo |
| р. 🔞 d 😿 Обновить<br>⊳. 🍚 n<br>िि Переключиться                                                     | а в режим просмотра содержимого | отает (http)                      |                                   | on :443 (https)                    | C:\new.:              | .ru              |
|                                                                                                    |                                 |                                   |                                   |                                    |                       |                  |

-

9

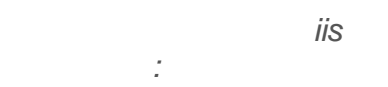

.

.

iis.pyatilistnik.org,

,

:

|                          | 0.000             | toodbinb beo cam     |                          |                |                                                                                                    |
|--------------------------|-------------------|----------------------|--------------------------|----------------|----------------------------------------------------------------------------------------------------|
| Имя сайта:               |                   | Пул приложений:      |                          |                |                                                                                                    |
| is.pyatilistnik.org      |                   | iis.pyatilistnik.org | Выбрать                  |                |                                                                                                    |
| Каталог содержимого      |                   |                      | C                        | бзор папок     | ×                                                                                                    |
| Физический путь:         |                   |                      | Выберите каталог дл      | пя приложения. |                                                                                                    |
|                          |                   |                      |                          |                |                                                                                                    |
| Проверка подлинности     | И                 |                      | 🛛 🖟 Рабочий с            | тол            | ^                                                                                                    |
| Подкл. как               | ст настроек       |                      | 4 🏭 Локальны             | й диск (C:)    |                                                                                                    |
|                          |                   |                      |                          |                |                                                                                                    |
| Привязка                 |                   |                      | 🥼 iis.pyatili            | istnik.org     |                                                                                                    |
| Тип: И                   | Р-адрес:          | Пор                  | or:                      |                |                                                                                                    |
| http v                   | Все неназначе     | енные 🗸 80           | PerfLogs                 |                | =                                                                                                    |
| Имя узла:                |                   |                      | ▷ 🕌 Program              | Files          |                                                                                                    |
|                          |                   |                      | D 📙 Program              | Files (x86)    |                                                                                                    |
| Пример: www.contoso.     | .com или marl     | keting.contoso.com   | 👂 🔴 Program              | Data           |                                                                                                    |
|                          |                   |                      | D 😺 Window               | s              | ~                                                                                                    |
|                          |                   |                      |                          |                |                                                                                                    |
|                          |                   |                      | Concerns and the         |                | 52                                                                                                    |
|                          |                   |                      | Создать папку            | OK             | Отмена                                                                                                    |
|                          |                   |                      | Создать папку            |                | Отмена                                                                                                    |
| Запустить веб-сайт сей   | йчас              |                      | Создать папку            |                | Отмена                                                                                                    |
| 🛿 Запустить веб-сайт сей | йчас              |                      |                          |                | Отмена                                                                                                    |
| 🗹 Запустить веб-сайт сей | йчас              |                      | ОК Отмена                |                |                                                                                                    |
| Запустить веб-сайт сей   | йчас              |                      | ОК Отмена                |                | OTMEHA                                                                                                    |
| Запустить веб-сайт сей   | йчас              |                      | ОК Отмена                |                | OTMEHA                                                                                                    |
| Запустить веб-сайт сей   | йчас              |                      | ОК Отмена                | ip             | OTMEHA<br>Nyatistikory                                                                                                    |
| 2 Запустить веб-сайт сей | йчас              | -<br>Cname           | ОК Отмена                | ip<br>,        | OTMEHA<br>JUNE STREET                                                                                                    |
| Запустить веб-сайт сей   | йчас<br>А         | -<br>Cname           | ОК Отмена                | ip             | INVALUES IN A STREET IN A STREET IN A STRE                                                                                                    |
| ] Запустить веб-сайт сей | йчас<br>А         | -<br>Cname           | ОК Отмена                | ip             | OTMEHA<br>Natilistrikors<br>)                                                                                                    |
| Запустить веб-сайт сей   | <sup>йчас</sup>   | -<br>Cname           | ОК Отмена                | ip<br>,        | OTMEHA<br>Nyatilistifikary<br>)                                                                                                    |
| Запустить веб-сайт сей   | йчас<br><b>А</b>  | -<br>Cname           | ок Отмена<br><i>ip</i>   | ip<br>,        | OTMEHA<br>INVALUATION<br>INVALUATION                                        |
| ] Запустить веб-сайт сей | йчас<br>A<br>http | -<br>Cname           | ОК Отмена<br><i>ip</i>   | ip<br>,        | UTMEHA<br>INVALITE CITE IN INVALIDATE<br>INVALITE CITE IN INVALIDATE<br>INVALIDATE<br>INI |
| Запустить веб-сайт сей   | йчас<br>A<br>http | -<br>Cname           | ок Отмена<br><i>ip</i> , | ip<br>,        | UTMEHA<br>IVValitisticars                                                                                                    |

| Добавить веб-сайт ? 🗙                                                              |
|------------------------------------------------------------------------------------|
| Имя сайта:     Пул приложений:       iis.pyatilistnik.org     iis.pyatilistnik.org |
| Каталог содержимого                                                                |
| C:\iis.pyatilistnik.org                                                            |
| Проверка подлинности                                                               |
| Подкл. как Тест настроек                                                           |
| Привязка                                                                           |
| Тип: IP-адрес: Порт:                                                               |
| http ✓ Все неназначенные ✓ 80                                                      |
| Имя узла:<br>192.168.5.159<br>192.168.5.151                                        |
| Пример: www.contoso.com или marketing.contoso.com                                  |
|                                                                                    |
|                                                                                    |
| ✓ Запустить веб-сайт сейчас                                                        |
| pyatiistmik.org                                                                    |
| ОК Отмена                                                                          |
| , ,                                                                                |
| DINS , , ,<br>, 80                                                                 |
| ( )                                                                                |
|                                                                                    |

| Добавить веб-сайт                                                                                                    | ? X                 |
|----------------------------------------------------------------------------------------------------|---------------------|
| Имя сайта:     Пул приложений:       iis.pyatilistnik.org     iis.pyatilistnik.org                                                                      |                     |
| Каталог содержимого<br>Физический путь:<br>С:\iis.pyatilistnik.org …<br>Проверка подлинности<br>Подкл. как… Тест настроек…                              |                     |
| Привязка<br>Тип: IP-адрес: Порт:<br>http ✓ 192.168.5.159 ✓ 80<br>Имя узла:<br>iis.pyatilistnik.org<br>Пример: www.contoso.com или marketing.contoso.com |                     |
| <ul> <li>Запустить веб-сайт сейчас</li> <li>ОК</li> </ul>                                                                                               | ациятикога<br>гмена |

| ( | HTML | index.html<br>index.html<br>) |
|---|------|-------------------------------|
|   |      |                               |

,

3 3

<HTML><HEAD></HEAD><BODY><H1>test</H1></BODY></HTML>

:

.

http://353st8.ittc.vuztc.ru

HTTP 403 - Forbidden :

;

#### Windows

,

"

,

| $\sim$         |                              |                             |   |
|----------------|------------------------------|-----------------------------|---|
| $(\Leftarrow)$ | Attp://iis.pyatilistnik.org/ | 🍳 🗸 🖉 Содробные данные об о | × |

#### Ошибка HTTP 403.14 - Forbidden

Веб-сервер настроен таким образом, чтобы не формировать списка содержимого ка

,

Наиболее вероятные причины:

• Применяемый по умолчанию документ не настроен для выхода на запрошенный URL-адрес, и средств е не активированы.

#### Возможные решения:

,

.

,

,

- Если вы не хотите активировать средства просмотра каталога, проследите за тем, чти ным образом настроен и чтобы соответствующий файл существовал.
   Активация средств просмотра каталога с помощью диспетчера IIS.
  - 1. Откройте диспетчер IIS.

"

В просмотре возможностей дважды щелкните элемент "Просмотр каталога".
 На панели "Действия" страницы "Просмотр каталога" щелкните элемент "Вкл.

,

,

,

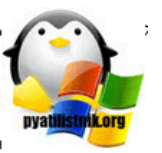

| ное                   | Имя                                                                                        | 8 <b>.</b>                                                                              | Дата изменения       | T |
|-----------------------|--------------------------------------------------------------------------------------------|-----------------------------------------------------------------------------------------|----------------------|---|
| зки                   | 36                                                                                         |                                                                                         | 13.09.2017 16:05     | П |
| ние места<br>иий стол | iis.pyatilistn inetpub new.samma                                                           | Открыть<br>Открыть в новом окне                                                         |                      | П |
| мпьютер               | <ul> <li>PerfLogs</li> <li>Program Fil</li> <li>Program Fil</li> <li>ProgramDat</li> </ul> | Поделиться<br>Восстановить прежнюю в<br>Добавить в библиотеку<br>Закрепить на начальном | ерсию<br>•<br>экране |   |
|                       | 🎳 Windows                                                                                  | Отправить                                                                               |                      | П |
|                       | 🕌 Пользовате                                                                               | Вырезать<br>Копировать<br>Вставить                                                      |                      | Π |
|                       |                                                                                            | Создать ярлык<br>Удалить<br>Переименовать                                               |                      |   |
| <b>(··</b> )          | •                                                                                          | Свойства                                                                                |                      |   |

11

"

.

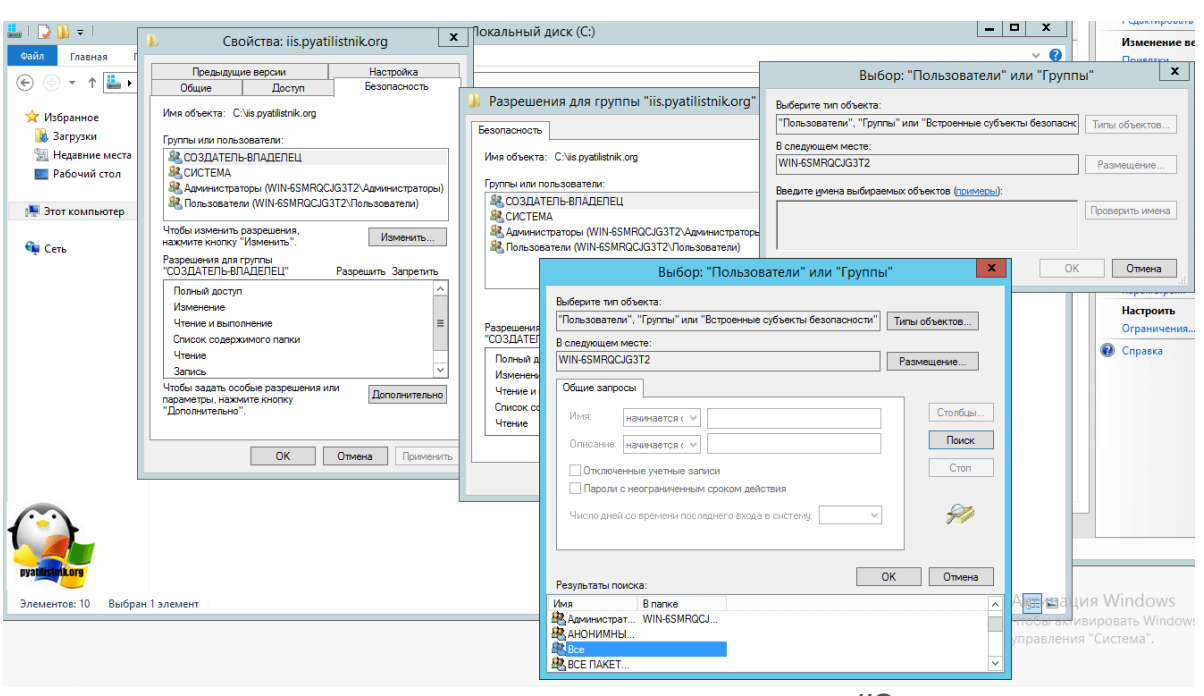

>

.

>

>

IIS,

| 👃 Свойства: iis.pyatilistnik.org                                                                                                    | x                                           | Іокальный диск (С:)                                                                                                    |
|----------------------------------------------------------------------------------------------------|---------------------------------------------|----------------------------------------------------------------------------------------------------|
| Предыдущие версии Нас:<br>Общие Доступ Безол                                                                                                    | ройка                                       | 🍶 Разрешения для группы "iis.pyatilistnik.org" 💌                                                                                                    |
| Имя объекта: C:\is.pyatilistnik.org<br>Группы или пользователи:<br>СОЗДАТЕЛЬ-ВЛАДЕЛЕЦ<br>СИСТЕМА<br>Администраторы (WIN-6SMRQCJG3T2\Админ<br>Пользователи (WIN-6SMRQCJG3T2\Пользов<br>Чтобы изменить разрешения,<br>нажиите кнопку "Изменить".<br>Разрешения для группы<br>"CO3ДАТЕЛЬ-ВЛАДЕЛЕЦ"<br>Полный доступ | истраторы)<br>этели)<br>менить<br>Запретить | Безопасность<br>Имя объекта: С:\iis.pyatilistnik.org<br>Группы или пользователи:<br>СОЗДАТЕЛЬ-ВЛАДЕЛЕЦ<br>& СОСТЕМА<br>& Администраторы (WIN-6SMRQCJG3T2\Администраторы)<br>& Все<br>& Пользователи (WIN-6SMRQCJG3T2\Пользователи)<br>Добавить Удалить |
| Изменение<br>Чтение и выполнение<br>Список содержимого папки<br>Чтение<br>Запись<br>Чтобы задать особые разрешения или<br>эжмите кнопку<br>но".                                                                                                    | ≡<br>∨<br>олнительно                        | Разрешения для группы "Все" Разрешить Запретить Полный доступ Изменение Чтение и выполнение Список содержимого папки Чтение V                                                                                                    |
| руаціїзтрікогу ОК Отмена                                                                                                    | Применить                                   | ОК Отмена Применить                                                                                                    |

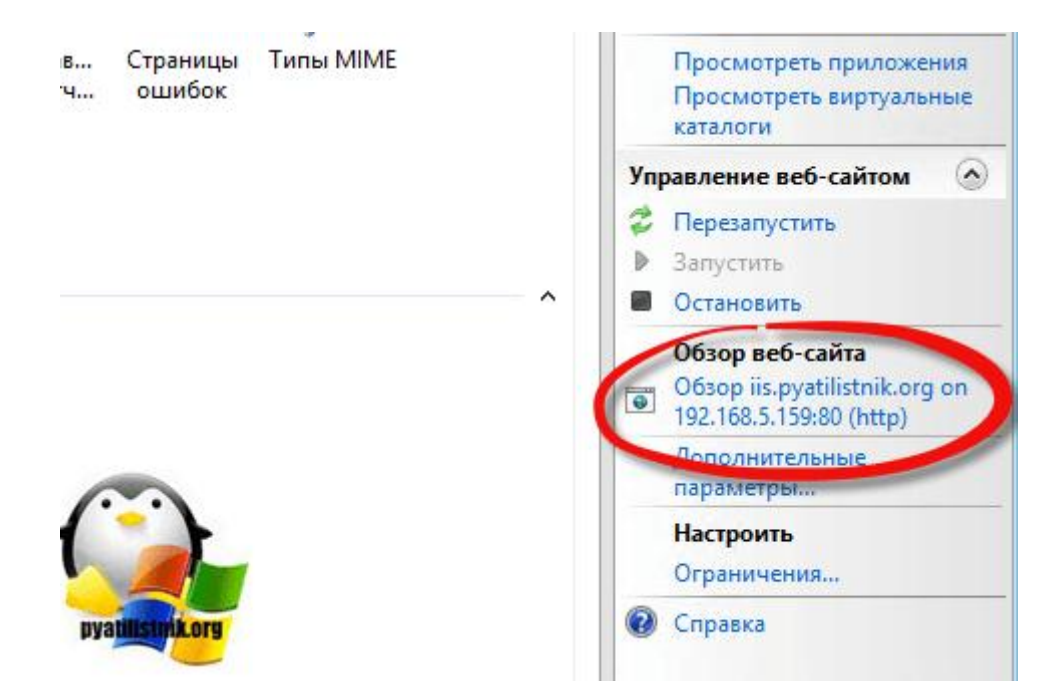

#### Тестирование сайта по сети, полезные команды

В первую очередь можно сразу открыть сайт соседнего компьютера, например: <u>http://353st8.ittc.vuztc.ru</u>

Если не заработает – исследуем с проблему с помощью командной строки:

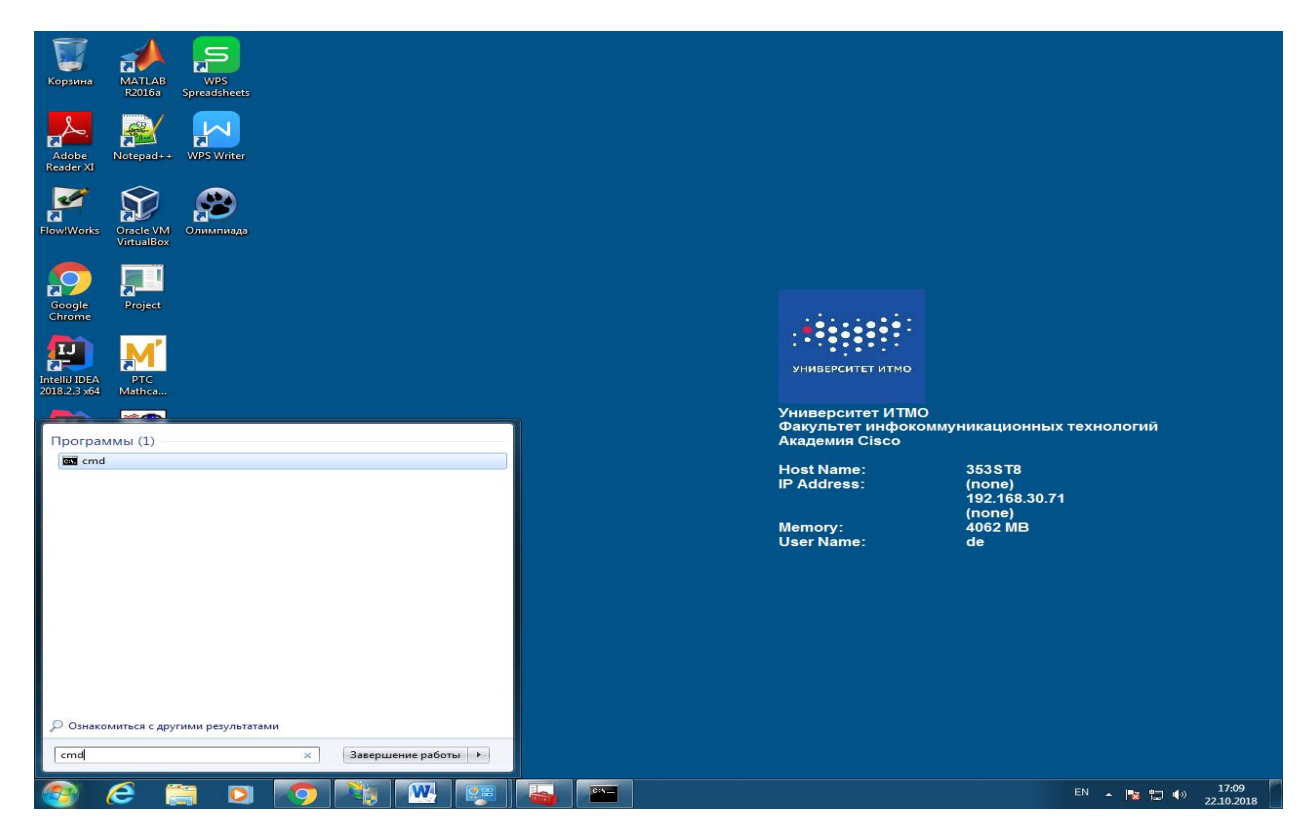

Команда lpconfig позволяет узнать адрес и другие сетевые настройки компьютера

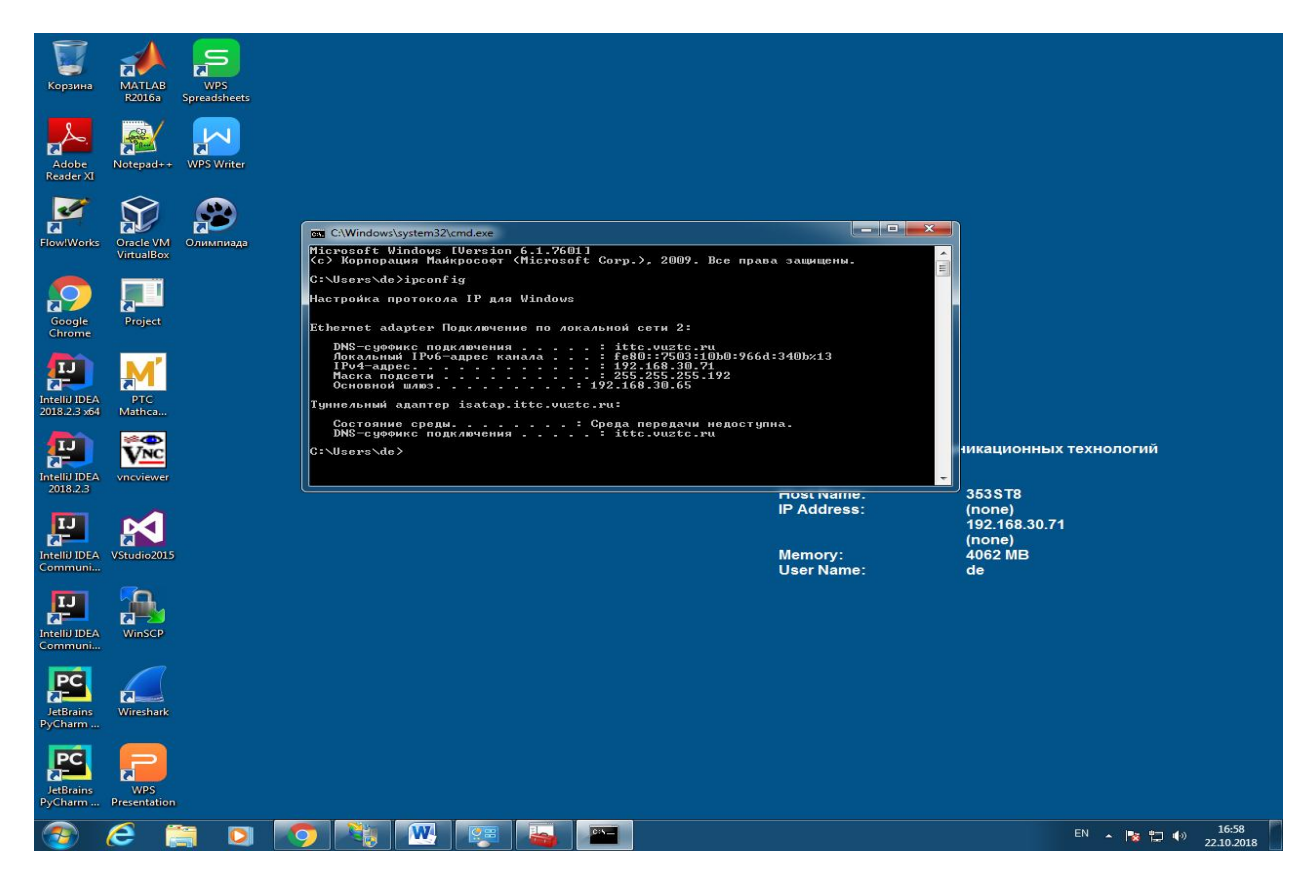

Команда **nslookup** позволяет выявить соответствие имени и доменного имени и ip адреса.

Например, **nslookup ya.ru** будет преобразовывать имя ya.ru через запрос к DNS серверу указанному в настойках сетевого подключения, а команда **nslookup ya.ru 77.234.221.43** будет узнавать адрес у сервера 77.234.221.43

В нашем случае домен локальный (имена устройств недоступны в Интернет, так как рекурсия закрыта) Поэтому адреса узлов необходимо узнавать строго у локального DNS сервера 77.234.221.43

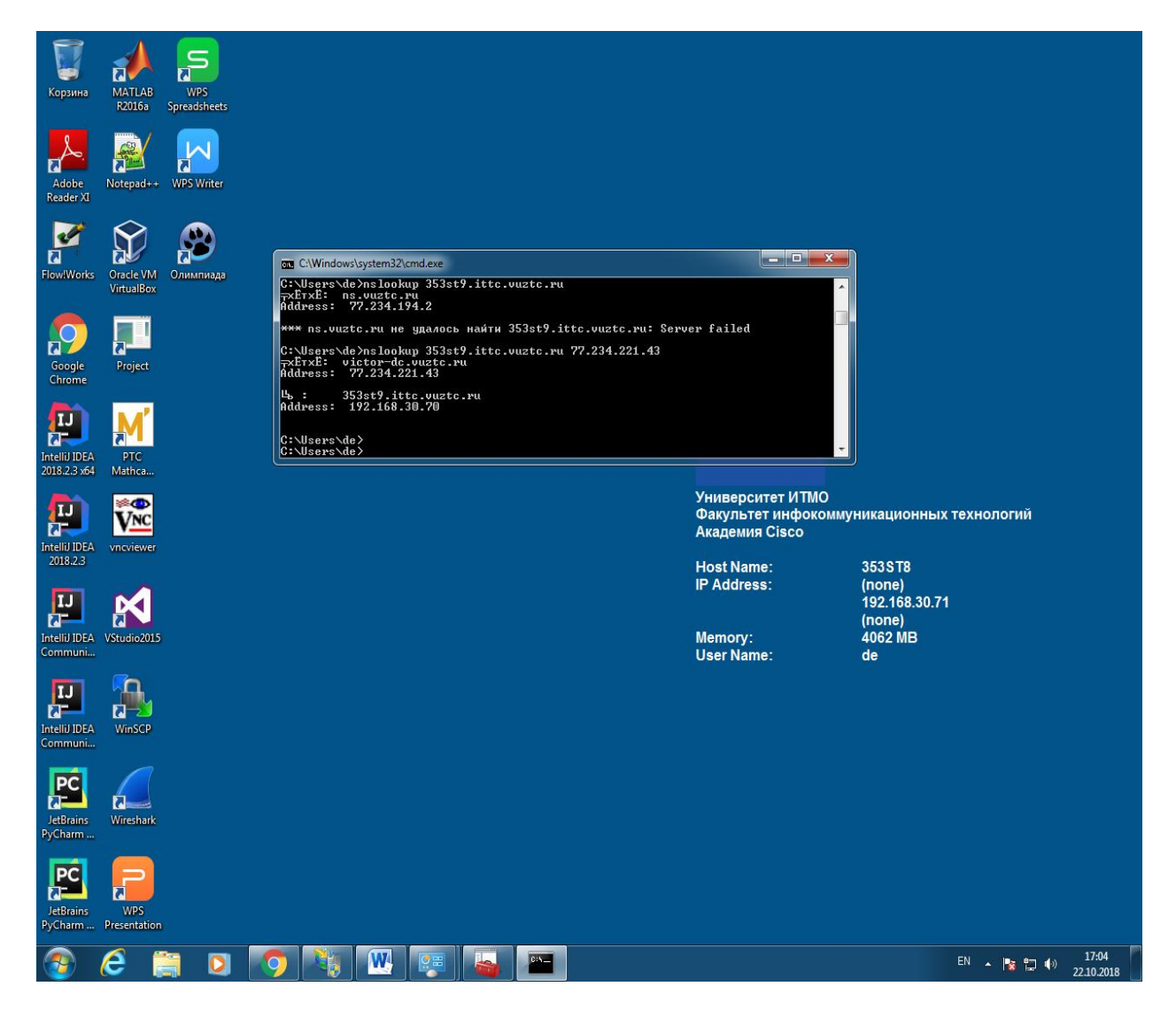

**Ping** позволяет проверить доступность узла обратившись к нему по имени или ip адресу и если узел существует и исправен (и не фильтруется ICMP) – получить ответ

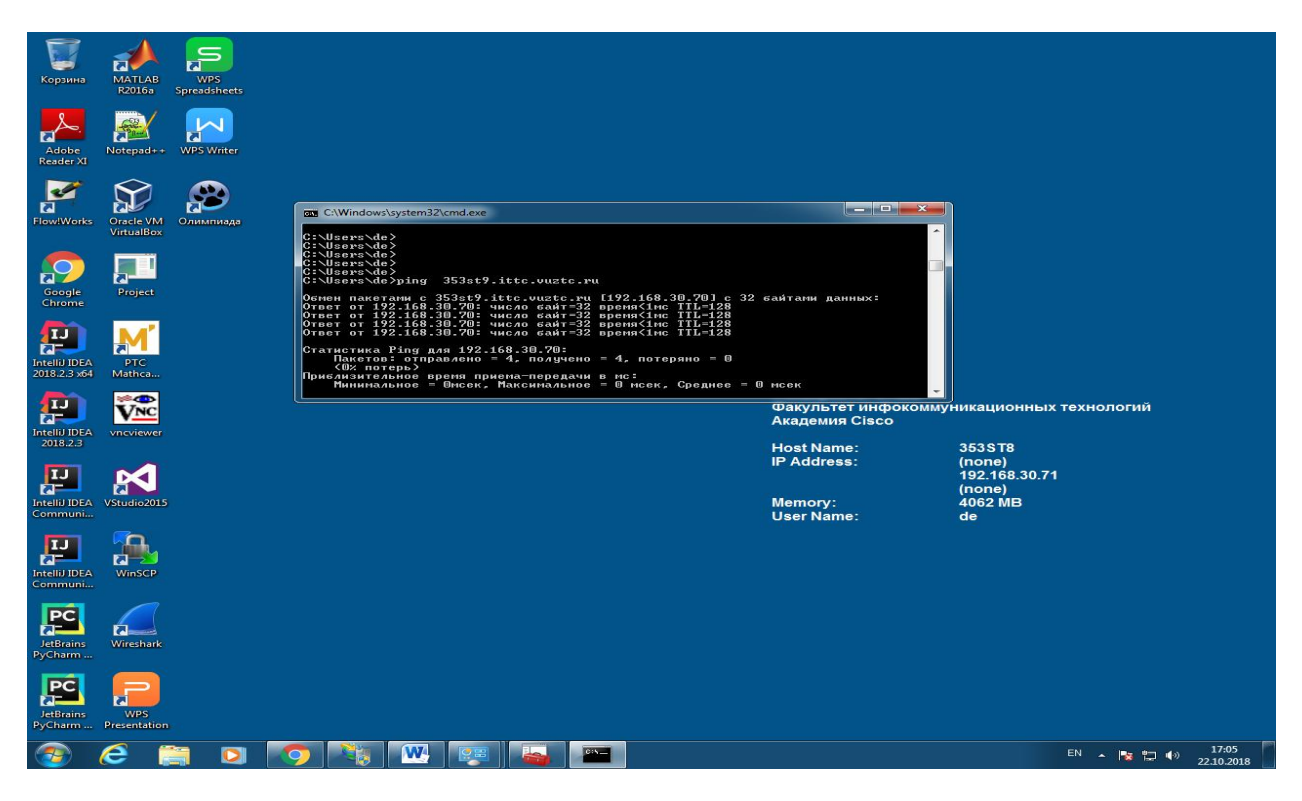

Проверьте доступность соседнего компьютера, на котором хотите открыть сайт

**Netstat** –а позволяет увидеть все открытые порты (серверные приложения) работающие на компьютере. Если Web сервер запустился нормально – в таблице должна быть строка вида

| Корзина                       | MATLAB<br>R2016s Spreadsheets |                                                                                                    |                                                                                                    |                                                                                                    |                                 |                                              |  |
|-------------------------------|-------------------------------|----------------------------------------------------------------------------------------------------|----------------------------------------------------------------------------------------------------|----------------------------------------------------------------------------------------------------|---------------------------------|----------------------------------------------|--|
| Adobe<br>Reader XI            | Notepad++ WPS Writer          |                                                                                                    |                                                                                                    |                                                                                                    |                                 |                                              |  |
| Flow!Works                    | огасle VM<br>Оглимпизда       | C\Windows\system32\cmd.exe                                                                                                    |                                                                                                    |                                                                                                    |                                 |                                              |  |
| Google<br>Chrome              | Project                       | С: Users aconstructure – a<br>Активные подключения<br>ГСР 0.0.0.0121<br>ГСР 0.0.0.0120<br>ГСР 0.0.0.0126<br>ГСР 0.0.0.0126<br>ГСР 0.0.0.0126<br>ГСР 0.0.0.0126<br>ГСР 0.0.0.0123399<br>ГСР 0.0.0.0152527 | Внешний адрес<br>353ас8:0<br>353ас8:0<br>353ас8:0<br>353ас8:0<br>353ас8:0<br>353ас8:0<br>353ас8:0<br>353ас8:0        | Coctosnue<br>LISTENING<br>LISTENING<br>LISTENING<br>LISTENING<br>LISTENING<br>LISTENING                                        |                                 |                                              |  |
| IntelliJ IDEA<br>2018.2.3 x64 | PTC<br>Mathca                 | $\begin{array}{cccccccccccccccccccccccccccccccccccc$                                                                                                    |                                                                                                    | LISTENING<br>LISTENING<br>LISTENING<br>LISTENING<br>LISTENING<br>LISTENING<br>LISTENING<br>LISTENING<br>LISTENING<br>LISTENING |                                 | ационных технологий                          |  |
| Intelia IDEA<br>2018.2.3      | vncviewer<br>VStudio2015      | TCP [::]1:135<br>TCP [::]1:4369<br>TCP [::]1:5357<br>TCP [::]1:0050<br>TCP [::]1:0050<br>TCP [::]1:0050<br>TCP [::]1:0050<br>TCP [::]1:0050<br>TCP [::]1:0050                                            | 353x68:0<br>353x68:0<br>353x68:0<br>353x68:0<br>353x68:0<br>353x68:0<br>353x68:0<br>353x68:0<br>353x68:0<br>353x68:0 | LISTENING<br>LISTENING<br>LISTENING<br>LISTENING<br>LISTENING<br>LISTENING<br>LISTENING<br>LISTENING<br>LISTENING<br>LISTENING | 35.<br>(no<br>19)<br>(no<br>40) | 3ST8<br>one)<br>2.168.30.71<br>one)<br>62 MB |  |
| Intellij IDEA<br>Communi      | WinSCP                        |                                                                                                    |                                                                                                    | Oser Name.                                                                                                    | de                              |                                              |  |
| JetBrains<br>PyCharm          | Wireshark                     |                                                                                                    |                                                                                                    |                                                                                                    |                                 |                                              |  |
| JetBrains<br>PyCharm          | WPS<br>Presentation           |                                                                                                    |                                                                                                    |                                                                                                    |                                 |                                              |  |
|                               | 2 📁 🖸 📝                       |                                                                                                    |                                                                                                    |                                                                                                    |                                 | EN 🔺 🎼 👘 👘 17:06                             |  |

#### TCP 0.0.0.0:80 353st8:0 Listening

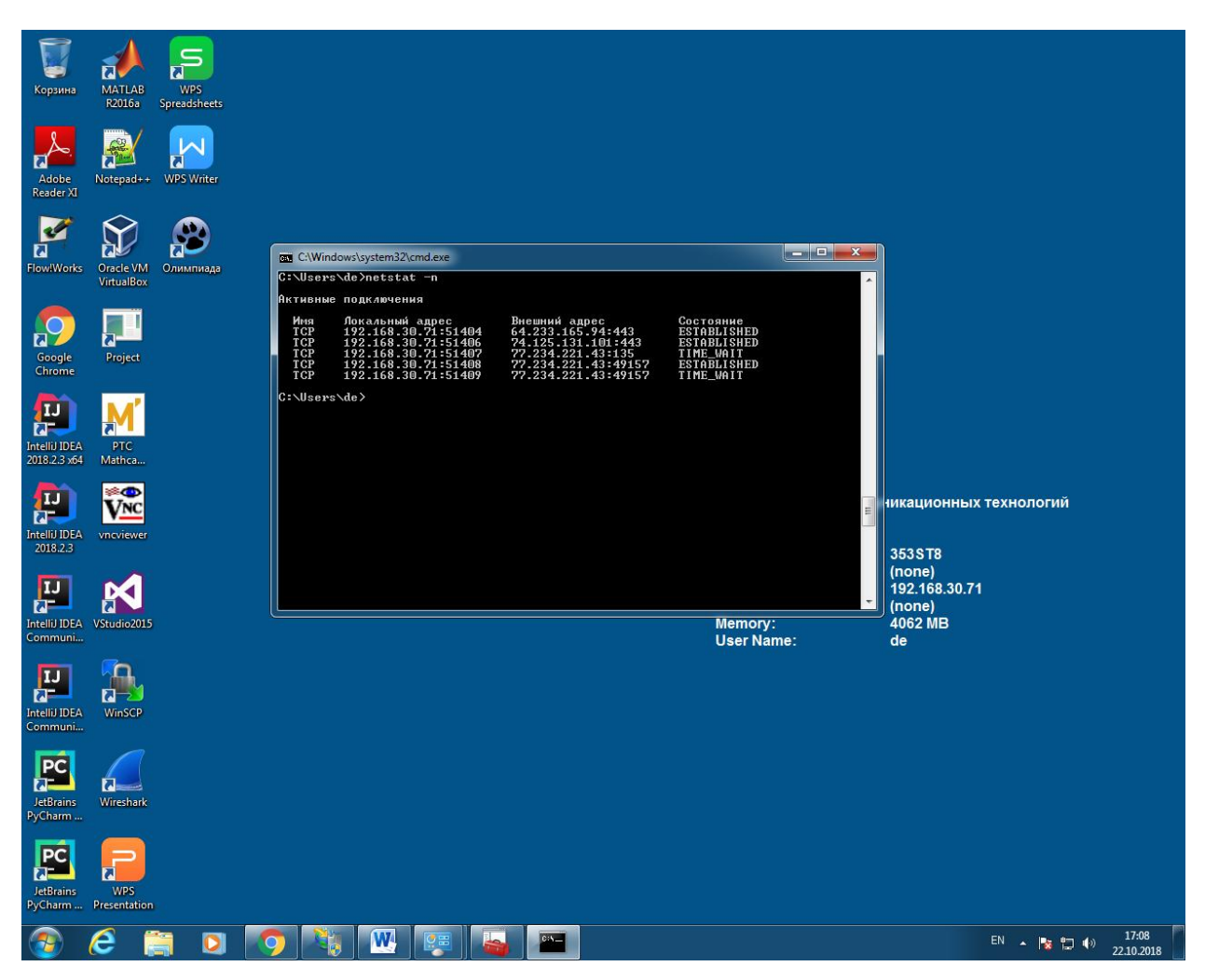

Netstat без параметра позволяет увидеть текущие активные соединения (established)

В результате исследования проблемы мы должны убедиться, что имя компьютера, который мы хотим открыть, соответствует его ір адресу, с точки зрения клиентского компьютера, а на сервере 80-й порт запросов

#### Windows

🔾 💭 – 📴 🕨 Панель управления 🔸 Все элементы панели управления 🕨 - +, П Настройка параметров компьютера Просмотр: Крупные значки 🔻 Архивация и восстановление Windows CardSpace Автозапуск Администрирование Брандмауэр Windows Восстановление Гаджеты рабочего стола Дата и время Датчик расположения и Диспетчер учетных Диспетчер устройств 🜏 Домашняя группа другие датчики данных Значки области Защитник Windows Э Звук 🗢 Клавиатура уведомлений Панель задач и меню "Пуск" Параметры 🕜 Мышь Параметры папок R индексирования Подключения к Программы и компоненты Персонализация REL Приступая к работе удаленным рабочим Программы по Q. Распознавание речи 8 Родительский контроль Свойства браузера умолчанию Счетчики и средства 😡 Система Управление цветом 10.1 4 Телефон и модем производительности Учетные записи Центр обновления Устранение неполадок Эстройства и принтеры 93 P Windows пользователей Центр специальных Центр управления сетями 22 Пенто поддержки 📵 Центр синхронизации 3 возможностей и общим доступом Язык и региональные Экран Электропитание стандарты C RU 🔺 🕪 😹 🏪 17:38 28

Выбираем дополнительные параметры

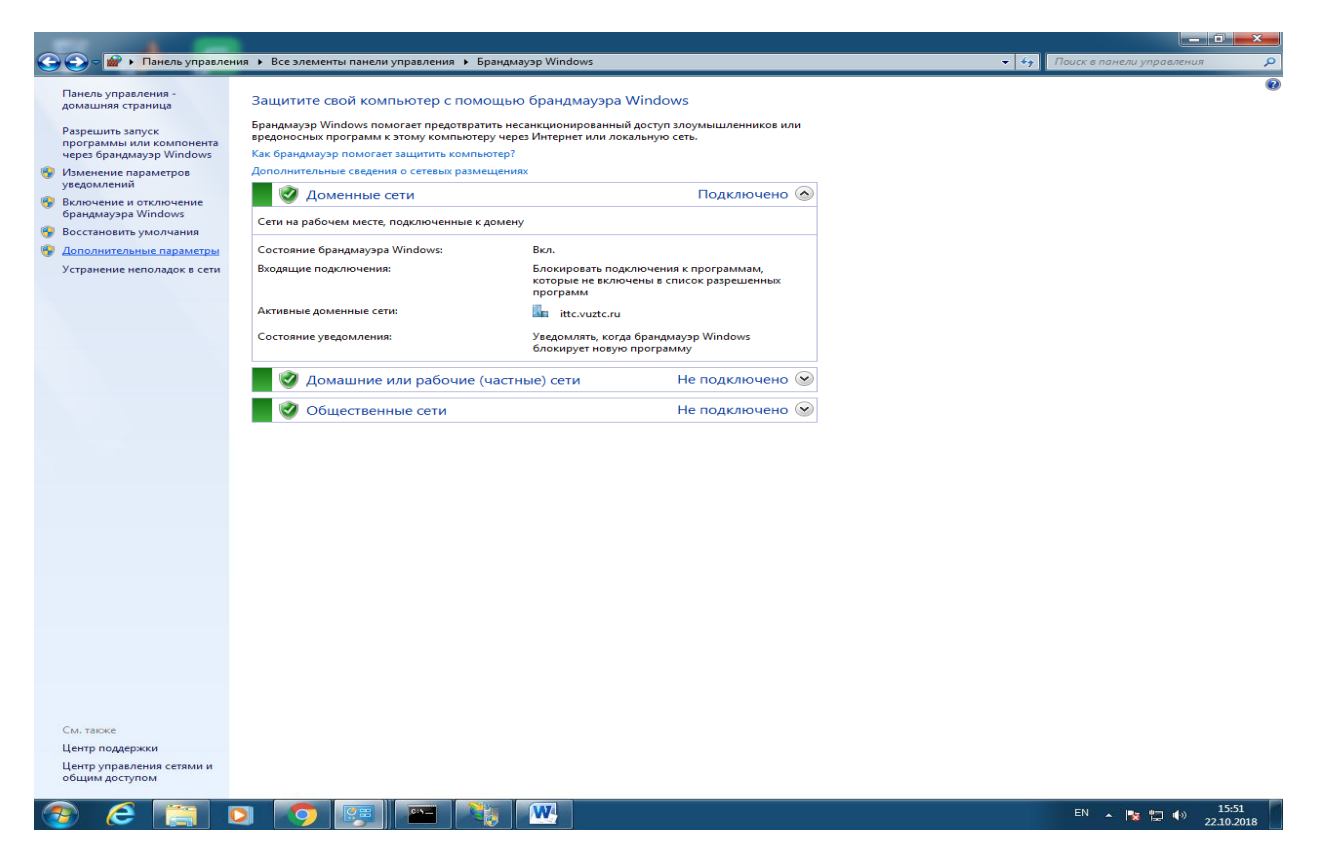

http

2

## Далее правила для входящих подключений

|                                               | повышенной безопасности                     |                            |          |          |           |         |              |                                            |          |
|-----------------------------------------------|---------------------------------------------|----------------------------|----------|----------|-----------|---------|--------------|--------------------------------------------|----------|
| і <u>Д</u> ействие <u>В</u> ид <u>С</u> правк | a                                           |                            |          |          |           |         |              |                                            |          |
| > 🔁 🗊 🗟 🔽 🗖                                   |                                             |                            |          |          |           |         |              |                                            |          |
| андмауэр Windows в режин                      | Правила для входящих подключений            |                            |          |          |           |         |              | Действия                                   |          |
| Правила для входящих подк                     | лючений                                     | Enverage A                 | Deaduras | Provinte | Лействие  | Hactora | Descention   | <ul> <li>Правила для входящих п</li> </ul> | олключ   |
| Правила для исходящего г                      |                                             | rpynna                     | трофиль  | включено | деиствие  | частота | программа .  |                                            | юдюно-   |
| Правила безопасности по,                      |                                             |                            | Домен    | Да       | Разрешить | Нет     | C:\Windows   | Создать правило                            |          |
| Наблюдение                                    | MAATLAR P2016                               |                            | Домен    | Да       | Разрешить | Her     | C:\windows   | Фильтровать по про                         | офилю    |
|                                               | MATLAR R2016a                               |                            | Ree      | Да<br>Да | Разрешить | Her     | C.\program f | 🛛 🖓 Фильтровать по сос                     | тоянию   |
|                                               | Microsoft Office Outlook                    |                            | Ломен    | Дa<br>Лa | Разрешить | Her     | C:\Program   | Фильтровать по гру                         | ппе      |
|                                               | Microsoft OneNote                           |                            | Домен    | Да       | Разрешить | Нет     | C:\Program   | Pue                                        |          |
|                                               | Microsoft OneNote                           |                            | Домен    | Да       | Разрешить | Нет     | C:\Program   | вид                                        |          |
|                                               | Microsoft SharePoint Workspace              |                            | Домен    | Да       | Разрешить | Нет     | C:\Program   | Обновить                                   |          |
|                                               | Microsoft SharePoint Workspace              |                            | Домен    | Да       | Разрешить | Нет     | C:\Program   | 💻 📑 Экспортировать спи                     | 1сок     |
|                                               | Packet Tracer Executable                    |                            | Домен    | Да       | Разрешить | Нет     | C:\program f | 🔽 Справка                                  |          |
|                                               | Packet Tracer Executable                    |                            | Домен    | Да       | Разрешить | Нет     | C:\program f |                                            |          |
|                                               | 🖉 Remote Desktop                            |                            | Bce      | Да       | Разрешить | Нет     | Любой .      | ENABLE                                     |          |
|                                               | TightVNC Server                             |                            | Домен    | Да       | Разрешить | Нет     | C:\Program   | 🔹 Отключить правило                        | <b>b</b> |
|                                               | TightVNC Server                             |                            | Домен    | Да       | Разрешить | Нет     | C:\Program   | 🔏 Вырезать                                 |          |
|                                               | 🕑 TightVNC Viewer                           |                            | Домен    | Да       | Разрешить | Нет     | C:\Program   | K-minana                                   |          |
|                                               | 🕜 TightVNC Viewer                           |                            | Домен    | Да       | Разрешить | Нет     | C:\Program   | Копировать                                 |          |
|                                               | 🐼 wpscloudsvr.exe                           |                            | Bce      | Да       | Разрешить | Нет     | C:\collect\W | 🗙 Удалить                                  |          |
|                                               | 🕑 zabbix                                    |                            | Bce      | Да       | Разрешить | Нет     | Любой .      | 🔄 Свойства                                 |          |
|                                               | 🕜 Обнаружение удаленного отладчика Vi       |                            | Bce      | Да       | Разрешить | Нет     | C:\Program   | 🔽 Справка                                  |          |
|                                               | 🔮 Обнаружение кэширующих узлов Bran         | BranchCache - обнаружен    | Bce      | Нет      | Разрешить | Нет     | %systemroot  |                                            |          |
|                                               | Получение содержимого BranchCache           | BranchCache - получение    | Bce      | Нет      | Разрешить | Нет     | SYSTEM .     |                                            |          |
|                                               | Cepsep размещенного кэша BranchCa           | BranchCache - сервер разм  | Bce      | Нет      | Разрешить | Нет     | SYSTEM .     |                                            |          |
|                                               | FTP Server Passive (FTP Passive Traffic-In) | FTP-сервер                 | Bce      | Нет      | Разрешить | Нет     | C:\Windows   |                                            |          |
|                                               | FTP Server Secure (FTP SSL Traffic-In)      | FTP-сервер                 | Bce      | Нет      | Разрешить | Нет     | %windir%\sy  |                                            |          |
|                                               | FIP-сервер (входящий трафик)                | ЕПР-сервер                 | Bce      | Нет      | Разрешить | Нет     | %windir%\sy  |                                            |          |
|                                               | Google Chrome (mDNS-In)                     | Google Chrome              | Bce      | Да       | Разрешить | Нет     | C:\Program   |                                            |          |
|                                               | Secure Socket Tunneling Protocol (SSTP      | Secure Socket Tunneling Pr | Bce      | Нет      | Разрешить | Нет     | System .     |                                            |          |
|                                               | Адаптер прослушивателя windows Co           | windows Communication F    | BCE      | Нет      | Разрешить | нет     | C:\windows   |                                            |          |
|                                               | Беспроводные переносные устроиства          | Беспроводные переносны     | BCE      | Нет      | Разрешить | Нет     | Systemkoo    |                                            |          |
|                                               | Веспроводные переносные устроиства          | Лиспетиер бадансировки     | Bce      | 0.       | Разрешить | Her     | System .     |                                            |          |
|                                               | Паспетнер балансировки сетевой нагр         | Лиспетчер балансировки     | Bce      | Да       | Разрешить | Нет     | System       |                                            |          |
|                                               | Паспетнер балансировки сетевой нагр         | Лиспетчер балансировки     | Bce      | Да       | Разрешить | Нет     | System       |                                            |          |
|                                               | Писпетчер балансировки сетевой нагр         | Лиспетчер балансировки     | Bce      | Да       | Разрешить | Нет     | System       |                                            |          |
|                                               | Пистанционное управление рабочим с          | Листанционное управлени    | Домен. Ч | Да       | Разрешить | Нет     | System       |                                            |          |
|                                               | Дистанционное управление рабочим с          | Дистанционное управлени    | Общие    | Нет      | Разрешить | Нет     | System       |                                            |          |
|                                               | Домашняя группа: входящий трафик            | Домашняя группа            | Частный  | Нет      | Разрешить | Нет     | %systemroot  |                                            |          |
|                                               | Домашняя группа: входящий трафик (          | Домашняя группа            | Частный  | Нет      | Разрешить | Нет     | %systemroot  |                                            |          |
|                                               | Журналы и оповещения производител           | Журналы и оповещения п     | Домен    | Нет      | Разрешить | Нет     | %systemroot  |                                            |          |
|                                               | Журналы и оповещения производител           | Журналы и оповещения п     | Частный, | Нет      | Разрешить | Нет     | %systemroot  |                                            |          |
|                                               | Журналы и оповещения производител           | Журналы и оповещения п     | Домен    | Нет      | Разрешить | Нет     | %systemroot  |                                            |          |
|                                               | Журналы и оповещения производител           | Журналы и оповещения п     | Частный, | Нет      | Разрешить | Нет     | %systemroot  |                                            |          |
|                                               | Службы Интернета (входящий трафик           | Защищенные службы Инт      | Bce      | Нет      | Разрешить | Нет     | System       | -                                          |          |
|                                               |                                             |                            |          |          |           |         |              |                                            |          |

## И создать правило для порта

| 🔒   🔽                 |                                    |                                             |                      |          |                        |             |              |                                |
|-----------------------|------------------------------------|---------------------------------------------|----------------------|----------|------------------------|-------------|--------------|--------------------------------|
| Vindows в p           | ежив Правила для входя             | цих подключений                             |                      |          |                        |             |              | Действия                       |
| ля входящи            | х по, Имя                          | Группа                                      | Профиль              | Включено | Действие               | Частота     | Программа    | Правила для входящих подключен |
| исходящ<br>езопасност | и по. 🕑 ENABLE                     |                                             | Домен                | Да       | Разрешить              | Нет         | C:\Windows   | 🚉 Создать правило              |
|                       |                                    |                                             |                      | -        |                        |             | C:\Windows   | Фильтровать по профилю         |
|                       | - macrep costania npasia           |                                             | Sec.                 |          |                        |             | C:\program f | Фильтровать по состоянию       |
|                       | Тип правила                        |                                             |                      |          |                        |             | C:\Program T | Фильтровать по группе          |
|                       | Выберите тип правила брандм        | ауэра, которое требуется создать.           |                      |          |                        |             | C:\Program   | Вид                            |
|                       | lllarv                             |                                             |                      |          |                        |             | C:\Program   |                                |
|                       | Tur manual                         | Правило какого типа вы хотите создать?      |                      |          |                        |             | C:\Program   |                                |
|                       | Гипправила                         |                                             |                      |          |                        |             | C:\Program   | Экспортировать список          |
|                       |                                    |                                             |                      |          |                        |             | C:\program f | [] Справка                     |
|                       | Деиствие                           | Правило, управляющее подключениями д        | пя программы.        |          |                        |             | Любой        | ENABLE                         |
|                       | Профиль                            | 8 Per                                       |                      |          |                        |             | C:\Program   | Отключить правило              |
| - II'                 | P VINS                             | Правило, управляющее подключениями д        | пя порта ТСР или І   | JDP.     |                        |             | C:\Program   | 🔏 Вырезать                     |
|                       |                                    |                                             |                      |          |                        |             | C:\Program   | Копировать                     |
|                       |                                    | Предопределенные                            | ,                    | M(CD)    |                        |             | C:\Program   | 🗙 Удалить                      |
|                       |                                    | Позвило управляющие полключения и           | узлов (использует    | 115D)    | *                      |             | Любой        | Свойства                       |
|                       |                                    |                                             |                      |          |                        |             | C:\Program   |                                |
|                       |                                    | Настраиваемые                               |                      |          |                        |             | %systemroot  | Сприки                         |
|                       |                                    | nacipanacino i pasino.                      |                      |          |                        |             | SYSTEM .     |                                |
|                       |                                    |                                             |                      |          |                        |             | C:\Windows   |                                |
|                       |                                    |                                             |                      |          |                        |             | %windir%\sy  |                                |
|                       |                                    |                                             |                      |          |                        |             | %windir%\sy  |                                |
|                       |                                    |                                             |                      |          |                        |             | C:\Program   |                                |
|                       |                                    | Подробнее о типах правил                    |                      |          |                        |             | System .     |                                |
|                       |                                    |                                             |                      |          |                        |             | C:\Windows   |                                |
|                       |                                    |                                             |                      |          |                        |             | System       |                                |
|                       |                                    |                                             | < Назад              | Далее >  | Отмена                 |             | System .     |                                |
|                       |                                    |                                             |                      |          |                        |             | System .     |                                |
| _                     | Диспетчер баланс                   | сировки сетевой нагр Диспетчер балансировки | I Bce                | Да       | Разрешить              | Нет         | System .     |                                |
|                       | Диспетчер баланс                   | сировки сетевои нагр Диспетчер балансировки | г Все                | Да       | Разрешить              | Нет         | System .     |                                |
|                       | Дистанционное уг                   | правление рабочим с Дистанционное управлен  | и Общие              | Нет      | Разрешить              | Нет         | System       |                                |
|                       | 🔘 Домашняя группа                  | а: входящий трафик Домашняя группа          | Частный              | Нет      | Разрешить              | Нет         | %systemroot  |                                |
|                       | 🔘 Домашняя группа                  | а: входящий трафик ( Домашняя группа        | Частный              | Нет      | Разрешить              | Нет         | %systemroot  |                                |
|                       | 🔘 Журналы и опове                  | щения производител Журналы и оповещения     | п Домен              | Нет      | Разрешить              | Нет         | %systemroot  |                                |
|                       | Журналы и опове                    | щения производител Журналы и оповещения     | п Частный,           | Нет      | Разрешить<br>Постория  | Нет         | %systemroot  |                                |
|                       | журналы и опове<br>Журналы и опове | щения производител Журналы и оповещения     | п домен<br>п Частный | нет      | Разрешить<br>Разрешить | гтет<br>Нет | %systemroot  |                                |
|                       | Службы Интернет                    | га (входящий трафик Защищенные службы Ин    | нт Все               | Нет      | Разрешить              | Нет         | System       | -                              |
|                       | + -                                |                                             |                      |          |                        |             | +            |                                |

Протокол TCP, порты 80, 21 (21-й порт нам понадобится разрешить позже при настройке FTP)

| в режиме повышенной безопас       | ности                                        | Manager Para   | e               |           |         |               |                                |
|-----------------------------------|----------------------------------------------|----------------|-----------------|-----------|---------|---------------|--------------------------------|
| Справка                           |                                              |                |                 |           |         |               |                                |
|                                   | ×                                            | _              | _               | _         | _       |               |                                |
| 5 в режин Правила для входяш      | их подключений                               |                |                 | _         | _       |               | Действия                       |
| имя                               | Группа                                       | Профиль        | Включено        | Действие  | Частота | Программа . * | Правила для входящих подключен |
| ности по, WENABLE                 |                                              | Домен          | Да              | Разрешить | Нет     | C:\Windows    | Создать правило                |
| 🔗 Мастер создания правила         | для нового входящего подключения             | -              | -               |           | s 1     | C:\Windows    | 🛛 🖓 Фильтровать по профилю     |
|                                   |                                              |                | -               |           |         | C:\program f  | Фильтровать по состоянию       |
| Учетноскол и порты                |                                              |                |                 |           |         | C:\Program    | 🛛 🖓 Фильтровать по группе      |
| Укажите протоколы и порты, к      | которым применяется данное правило.          |                |                 |           |         | C:\Program    | Вид                            |
| Шаги:                             |                                              |                |                 |           |         | C:\Program    | 🙆 Обновить                     |
| 💩 Тип правила                     | Укажите протокол, к которому будет применять | ся это правило |                 |           |         | C:\Program    | 📕 📑 Экспортировать список      |
| Протокол и порты                  | Протокол ТСР                                 |                |                 |           |         | C:\program f  | 🔽 Справка                      |
| Действие                          | Протокол UDP                                 |                |                 |           |         | C:\program f  |                                |
| Профиль                           |                                              |                |                 |           |         | Любой .       | ENABLE                         |
| Имя                               | Укажите порты, к которым будет применятся эт | о правило.     |                 |           |         | C:\Program    | Отключить правило              |
| New Concession                    |                                              |                |                 |           |         | C:\Program    | 🔏 Вырезать                     |
|                                   | 💿 Все локальные порты                        |                |                 |           |         | C:\Program    | Копировать                     |
|                                   | Определенные локальные порты:                | 80, 21         |                 |           |         | C:\collect\W  | 🔀 Удалить                      |
|                                   |                                              | Пример:        | 0, 443, 5000-50 | 10        |         | Любой .       | 🖾 Свойства                     |
|                                   |                                              |                |                 |           |         | C:\Program    | Справка                        |
|                                   |                                              |                |                 |           |         | %systemroot   | Here Constant and              |
|                                   |                                              |                |                 |           |         | SYSTEM .      |                                |
|                                   |                                              |                |                 |           |         | C:\Windows    |                                |
|                                   |                                              |                |                 |           |         | %windir%\sy   |                                |
|                                   |                                              |                |                 |           |         | %windir%\sy   |                                |
|                                   |                                              |                |                 |           |         | C:\Program    |                                |
|                                   | Дополнительные сведения о протоколах и порта | <u>IX</u>      |                 |           |         | System .      |                                |
|                                   |                                              |                |                 |           |         | C:\Windows    |                                |
|                                   |                                              |                |                 |           |         | %SystemKoo    |                                |
|                                   |                                              | < Назад        | Далее >         | Отмена    |         | System        |                                |
|                                   |                                              |                |                 |           |         | System .      |                                |
| 🛛 Диспетчер баланси               | ировки сетевой нагр Диспетчер балансировки   | Bce            | Да              | Разрешить | Her     | System .      |                                |
| 🚺 Диспетчер баланси               | ировки сетевой нагр Диспетчер балансировки   | Bce            | Да              | Разрешить | Нет     | System .      |                                |
| Одистанционное уп                 | равление рабочим с Дистанционное управлени   | Домен, Ч       | Да              | Разрешить | Нет     | System .      |                                |
| Дистанционное уп<br>Доциальное уп | равление рабочим с Дистанционное управлени   | Общие          | Her             | Разрешить | Нет     | System .      |                                |
| Домашняя группа:                  | входящий трафик Домашняя группа              | Частный        | Нет             | Разрешить | Нет     | %systemroot   |                                |
| 🖉 Журналы и оповец                | цения производител Журналы и оповещения п    | Домен          | Нет             | Разрешить | Нет     | %systemroot   |                                |
| 🔘 Журналы и оповец                | цения производител Журналы и оповещения п    | Частный,       | Нет             | Разрешить | Нет     | %systemroot   |                                |
| 🖉 Журналы и оповец                | цения производител Журналы и оповещения п    | Домен          | Нет             | Разрешить | Нет     | %systemroot   |                                |
| 🖤 Журналы и оповец                | цения производител Журналы и оповещения п    | Частный,       | Нет             | Разрешить | Нет     | %systemroot   |                                |
| 🐨 Службы Интернета                | а (входящий трафик Защищенные службы Инт     | Bce            | Нет             | Разрешить | Нет     | System        | -                              |
| •                                 |                                              |                |                 |           |         | *             |                                |
|                                   |                                              |                |                 |           |         |               | - 10 00                        |
|                                   |                                              |                |                 |           |         |               | EN 🔺 😼 🗒 🕀 15:55               |

## И разрешить подключение для всех профилей

|                           | 0                                        |                                                                          |                                                                            |                                                                                                    |                  |           |         |               |                      |         |
|---------------------------|------------------------------------------|--------------------------------------------------------------------------|----------------------------------------------------------------------------|----------------------------------------------------------------------------------------------------|------------------|-----------|---------|---------------|----------------------|---------|
| ходящих по,               | правила для входяц                       | цих подключении                                                          | - ^                                                                        |                                                                                                    |                  |           |         |               | Деиствия             |         |
| сходящего г               | Имя                                      |                                                                          | Группа                                                                     | Профиль                                                                                                    | Включено         | Действие  | Частота | Программа . А | Правила для входящи  | х подкл |
| сти по,                   | S ENABLE                                 |                                                                          |                                                                            | Домен                                                                                                    | Да               | Разрешить | Нет     | C:\Windows    | Создать правило.     |         |
| Mac                       | тер создания правила                     | а для нового входяще                                                     | го подключения                                                             | _                                                                                                    | -                |           |         | C:\Windows    | Фильтровать по п     | ірофил  |
|                           |                                          |                                                                          |                                                                            |                                                                                                    | -                |           |         | C:\program f  | 🛛 🖓 Фильтровать по с | остоян  |
| Деис                      | твие                                     | AR BLIDANARANA DNI CATRETTRIN DAK DAK MANUAN VERARA SERUN SERUNA DANARAN |                                                                            |                                                                                                    |                  |           |         | C:\Program    | 🛛 🕎 Фильтровать по г | руппе   |
| Укажит                    | е действие, выполняем                    | юе при соответствии по                                                   | дключения условиям, заданным і                                             | очения условиям, заданным в данном правиле.<br>которое должно выполняться, когда подключение удовлетворяет<br>м. |                  |           |         | C:\Program    | Вид                  |         |
| Warec                     |                                          |                                                                          |                                                                            |                                                                                                    |                  |           |         | C:\Program    | Обновить             |         |
| a Tur                     |                                          | Укажите дейст                                                            | зие, которое должно выполняться                                            |                                                                                                    |                  |           |         | C:\Program    |                      |         |
| и пип                     | правила                                  | указанным усл                                                            | овиям.                                                                     |                                                                                                    |                  |           |         | C:\Program    | Экспортировать с     | писок.  |
| <ul> <li>I lpo</li> </ul> | гокол и порты                            | • Разрешить                                                              | подключение                                                                | дключение                                                                                                    |                  |           |         |               | 👔 Справка            |         |
| 🧶 Дей                     | ствие                                    | Включая кан                                                              | подключения, защищенные IPSe                                               | с, так и подкля                                                                                                  | очения без защи  | аты.      |         | C:\program f  | ENABLE               |         |
| 🕘 Про                     | риль                                     | П Разрешит                                                               | безопасное полключение                                                     |                                                                                                    |                  |           |         | С:\Program    | Отключить прави      | 1/10    |
| 🕘 Имя                     |                                          | Включая тол                                                              | ько подключения с проверкой по.                                            | линности с по                                                                                                    | мощью IPSec.     |           |         | C:\Program    | K Promotore          |         |
|                           |                                          | Подключени                                                               | я будут защищены с помощью па                                              | раметров IPSe                                                                                                    | с и правил, зада | анных в   |         | C:\Program    | а обрезать           |         |
|                           |                                          | разделе пра                                                              | вил безопасности подключении.                                              |                                                                                                    |                  |           |         | C:\Program    | Копировать           |         |
|                           |                                          | Настрои                                                                  | ITb                                                                        |                                                                                                    |                  |           |         | C:\collect\W  | 🗙 Удалить            |         |
|                           |                                          | Concernance                                                              |                                                                            |                                                                                                    |                  |           |         | Любой .       | 🔄 Свойства           |         |
|                           |                                          | влокирова                                                                | пь подключение                                                             |                                                                                                    |                  |           |         | C:\Program    | [ Справка            |         |
|                           |                                          |                                                                          |                                                                            |                                                                                                    |                  |           |         | %systemroot   |                      |         |
|                           |                                          |                                                                          |                                                                            |                                                                                                    |                  |           |         | SYSTEM .      |                      |         |
|                           |                                          |                                                                          |                                                                            |                                                                                                    |                  |           |         | C:\Windows    |                      |         |
|                           |                                          |                                                                          |                                                                            |                                                                                                    |                  |           |         | %windir%\sv   |                      |         |
|                           |                                          |                                                                          |                                                                            |                                                                                                    |                  |           |         | %windir%\sy   |                      |         |
|                           |                                          |                                                                          |                                                                            |                                                                                                    |                  |           |         | C:\Program    |                      |         |
|                           |                                          | Подробнее о де                                                           | йствиях                                                                    |                                                                                                    |                  |           |         | System .      |                      |         |
|                           |                                          |                                                                          |                                                                            |                                                                                                    |                  |           |         | C:\Windows    |                      |         |
|                           |                                          |                                                                          |                                                                            |                                                                                                    |                  |           |         | %SystemRoo    |                      |         |
|                           |                                          |                                                                          |                                                                            | < Hasan                                                                                                    | Danee >          | Отмена    |         | System .      |                      |         |
|                           |                                          |                                                                          |                                                                            |                                                                                                    |                  |           |         | System .      |                      |         |
|                           | Илиспетчер баланс                        | ировки сетевой нагр                                                      | Лиспетчер Бадансировки                                                     | Bce                                                                                                    | Ла               | Разрешить | Her     | System .      |                      |         |
|                           | 🖉 Диспетчер баланс                       | ировки сетевой нагр                                                      | Диспетчер балансировки                                                     | Bce                                                                                                    | Да               | Разрешить | Нет     | System        |                      |         |
|                           | 🕖 Дистанционное уп                       | равление рабочим с.                                                      | . Дистанционное управлени                                                  | Домен, Ч                                                                                                    | Да               | Разрешить | Нет     | System .      |                      |         |
|                           | 💹 Дистанционное уп                       | равление рабочим с.                                                      | . Дистанционное управлени                                                  | Общие                                                                                                    | Нет              | Разрешить | Нет     | System .      |                      |         |
|                           | 💹 Домашняя группа                        | : входящий трафик                                                        | Домашняя группа                                                            | Частный                                                                                                    | Нет              | Разрешить | Нет     | %systemroot   |                      |         |
|                           | Домашняя группа                          | : входящий трафик (                                                      | Домашняя группа                                                            | Частный                                                                                                    | Нет              | Разрешить | Нет     | %systemroot   |                      |         |
|                           | Журналы и оповек                         | щения производител.                                                      | . Журналы и оповещения п                                                   | Домен                                                                                                    | Нет              | Разрешить | Нет     | %systemroot   |                      |         |
|                           | журналы и оповец                         | щения производител.                                                      | . Журналы и оповещения п                                                   | Частный,                                                                                                    | Нет              | Разрешить | Нет     | %systemroot   |                      |         |
|                           | — журналы и оповес<br>— Журналы и оповес | щения производител.                                                      | <ul> <li>журналы и оповещения п</li> <li>Журналы и оповещения п</li> </ul> | домен<br>Частный                                                                                                 | Her              | Разрешить | Her     | %systemroot   |                      |         |
|                           | Службы Интернет                          | а (вхолящий трафик                                                       | Зацищенные службы Инт                                                      | Bce                                                                                                    | Нет              | Разрешить | Нет     | System        |                      |         |
|                           |                                          | ·                                                                        |                                                                            |                                                                                                    |                  |           |         |               | 1                    |         |

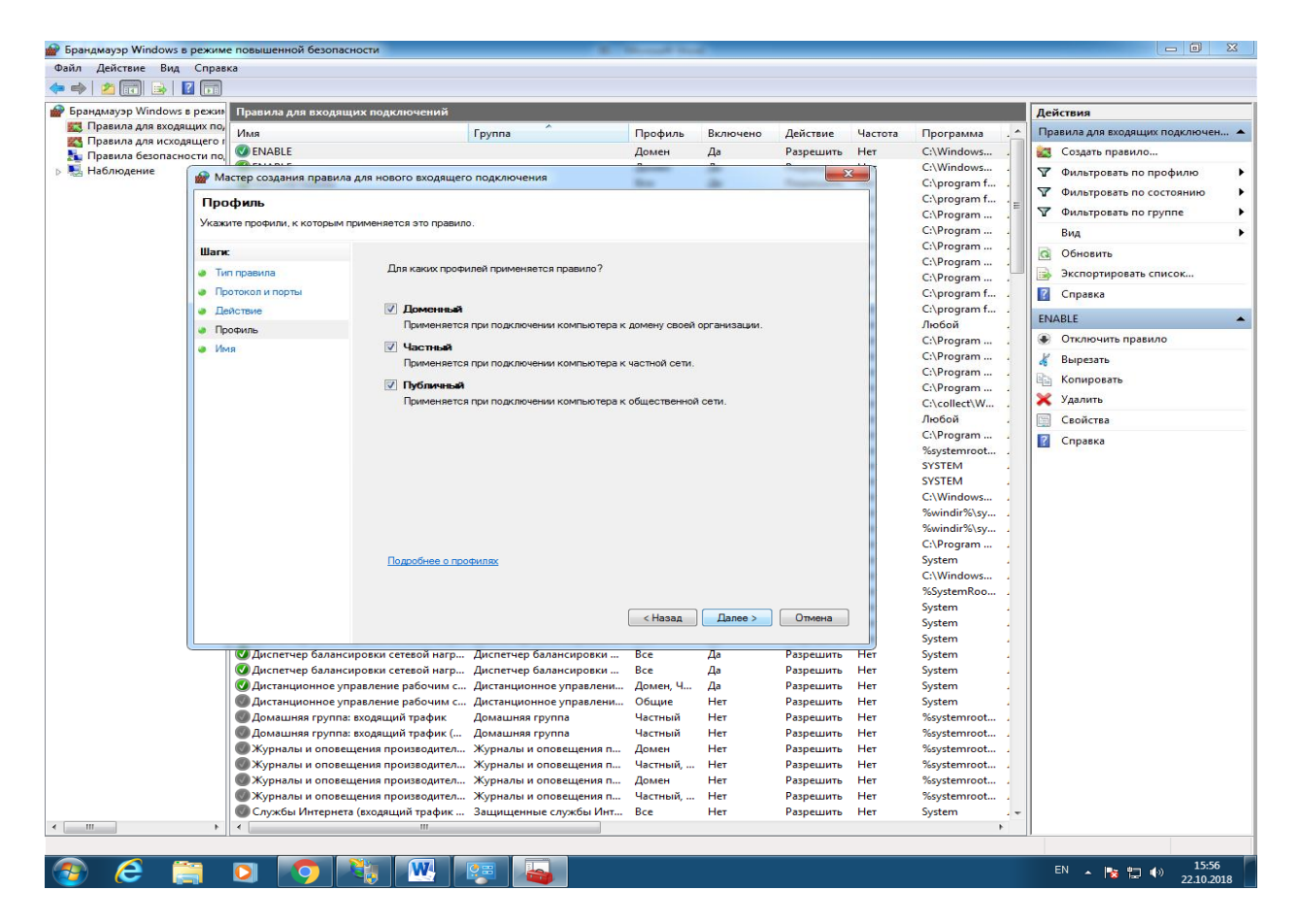

В конце следует дать правилу разумное имя, например IIS

| л Действие Вид Справ      | ka                                        |                                    |          |          |           |                |                                                                                                    |                              |
|---------------------------|-------------------------------------------|------------------------------------|----------|----------|-----------|----------------|----------------------------------------------------------------------------------------------------|------------------------------|
| 🔌 🙋 📰 🗟  🚺                |                                           |                                    |          |          |           |                |                                                                                                    |                              |
| оандмауэр Windows в режие | Правила для входящих подключ              | ений                               |          |          |           |                |                                                                                                    | Действия                     |
| Правила для входящих по,  | Имя                                       | Группа                             | Профиль  | Включено | Действие  | Частота        | Программа . 1                                                                                                    | Правила для входящих подключ |
| Правила для исходящего г  | <b>⊘</b> ∎s                               | 2007 AND 1                         | Bce      | Да       | Разрешить | Нет            | Любой .                                                                                                    | Создать правило              |
| Наблюдение                | @ ENABLE                                  |                                    | Домен    | Да       | Разрешить | Нет            | C:\Windows                                                                                                    |                              |
|                           | @ ENABLE                                  |                                    | Домен    | Да       | Разрешить | Нет            | C:\Windows                                                                                                    |                              |
|                           | MATLAB R2016a                             |                                    | Bce      | Да       | Разрешить | Нет            | C:\program f                                                                                                    | Фильтровать по состоянию     |
|                           | MATLAB R2016a                             |                                    | Bce      | Да       | Разрешить | Нет            | C:\program f                                                                                                    | Фильтровать по группе        |
|                           | Мастер создания правил                    | а для нового входящего подключения | -        | 100      | ogram     | ogram          | Вид                                                                                                    |                              |
|                           |                                           |                                    |          | - 188    |           |                | ogram                                                                                                    | Обновить                     |
|                           |                                           |                                    |          |          |           |                | ogram                                                                                                    | 📕 📑 Экспортировать список    |
|                           | Укажите имя и описание данн               | ого правила.                       |          |          |           |                | ogram                                                                                                    | Справка                      |
|                           | Шапк                                      |                                    |          |          |           |                | ogram f                                                                                                    | Inc.                         |
|                           | @P                                        |                                    |          |          |           |                | ogram f                                                                                                    | lls                          |
|                           | <b>О</b> В ПИППРАВИЛА                     |                                    |          |          |           |                | рй .                                                                                                    | Отключить правило            |
|                           | Протокол и порты                          |                                    |          |          |           |                | ogram                                                                                                    | 🔏 Вырезать                   |
|                           | Действие                                  | 14                                 |          |          |           |                | ogram                                                                                                    | Копировать                   |
|                           | Профиль                                   | UMB.                               |          |          |           |                | ogram                                                                                                    | 🗙 Удалить                    |
|                           | имя                                       |                                    |          |          |           |                | ellect\W                                                                                                    | 🖂 Свойства                   |
|                           | Øz                                        | Описание (необязательно):          |          |          |           |                | рй                                                                                                    |                              |
|                           | Ød                                        |                                    |          |          |           |                | ogram                                                                                                    | Справка                      |
|                           | © ⊂                                       |                                    |          |          |           |                | temroot                                                                                                    |                              |
|                           | 01                                        |                                    |          |          |           |                | EM .                                                                                                    |                              |
|                           | <b>0</b>                                  |                                    |          |          |           |                | EM .                                                                                                    |                              |
|                           |                                           |                                    |          |          |           |                | indows                                                                                                    |                              |
|                           |                                           |                                    |          |          |           |                | dir%\sy                                                                                                    |                              |
|                           |                                           |                                    |          |          |           |                | ogram                                                                                                    |                              |
|                           |                                           |                                    |          |          |           |                | in and a second second |                              |
|                           | <b>O</b> A                                |                                    |          |          |           |                | indows                                                                                                    |                              |
|                           | <b>0</b> 6                                |                                    |          |          |           |                | temRoo                                                                                                    |                              |
|                           | Ø 6                                       |                                    |          |          |           |                | m .                                                                                                    |                              |
|                           | ☑ ∠                                       |                                    |          |          |           |                | m .                                                                                                    |                              |
|                           | ☑ 4                                       |                                    |          |          |           |                | m .                                                                                                    |                              |
|                           | Set al 2 al 2 al 2 al 2 al 2 al 2 al 2 al |                                    |          | < Hasan  | Готово    | Отмена         | - <mark>m .</mark>                                                                                                    |                              |
|                           | 24                                        |                                    |          |          | 101000    | - O Initiality | J m .                                                                                                    |                              |
|                           |                                           |                                    | 06       | 11       | Deserves  | Line           | m .                                                                                                    |                              |
|                           | Пристанционное управление рас             | очим с дистанционное управлени     | Общие    | Her      | Разрешить | Her            | System .                                                                                                    |                              |
|                           | Помашняя группа: входящий тр              | афик (                             | Частный  | Нет      | Разрешить | Нет            | %systemroot                                                                                                    |                              |
|                           | Журналы и оповещения произе               | водител Журналы и оповещения п     | Домен    | Нет      | Разрешить | Нет            | %systemroot                                                                                                    |                              |
|                           | Журналы и оповещения произе               | зодител Журналы и оповещения п     | Частный, | Нет      | Разрешить | Нет            | %systemroot                                                                                                    |                              |
|                           | 🗑 Журналы и оповещения произе             | зодител Журналы и оповещения п     | Домен    | Нет      | Разрешить | Нет            | %systemroot                                                                                                    |                              |
|                           | 🔘 Журналы и оповещения произе             | зодител Журналы и оповещения п     | Частный, | Нет      | Разрешить | Нет            | %systemroot                                                                                                    | -                            |
|                           | 4                                         | III                                |          |          |           |                | •                                                                                                    |                              |

Теперь снова можно протестировать работу сервера, открыв его через браузер. Есть ли разница при обращении к серверу по имени и по ір адресу?

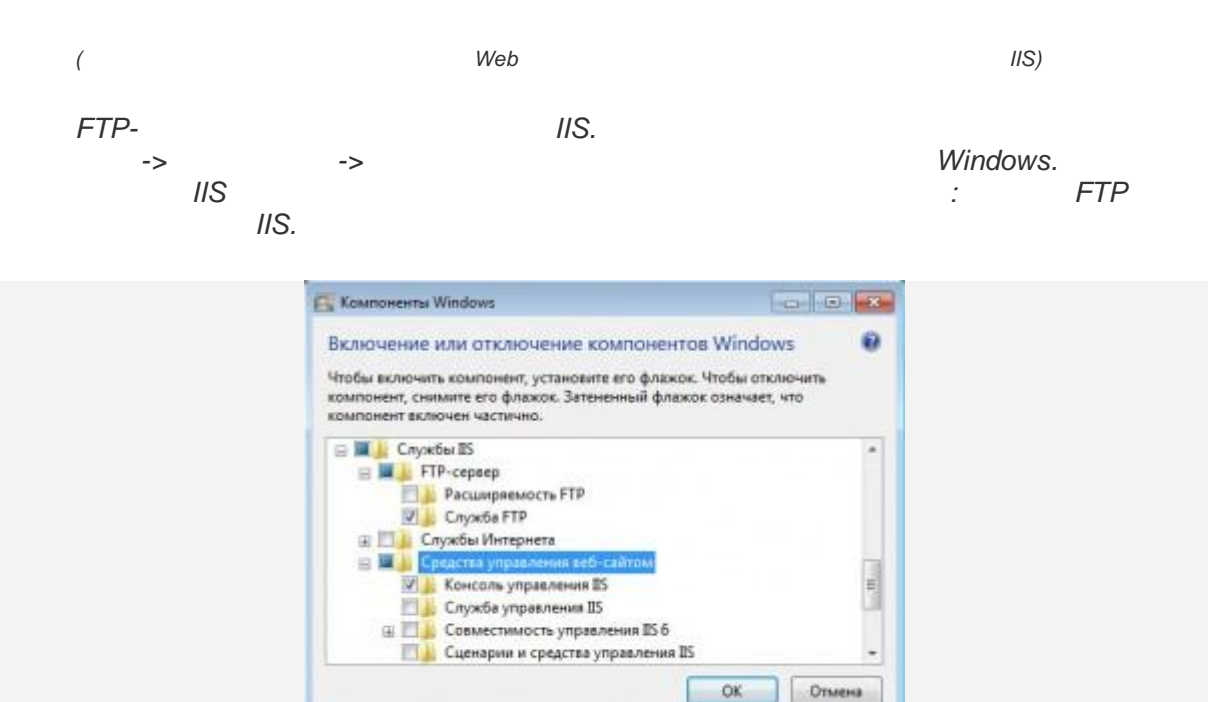

FTP-

>

.

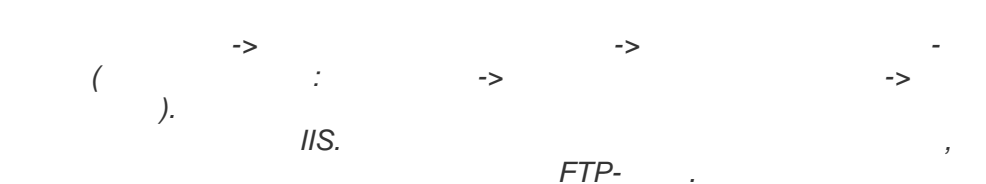

FTP

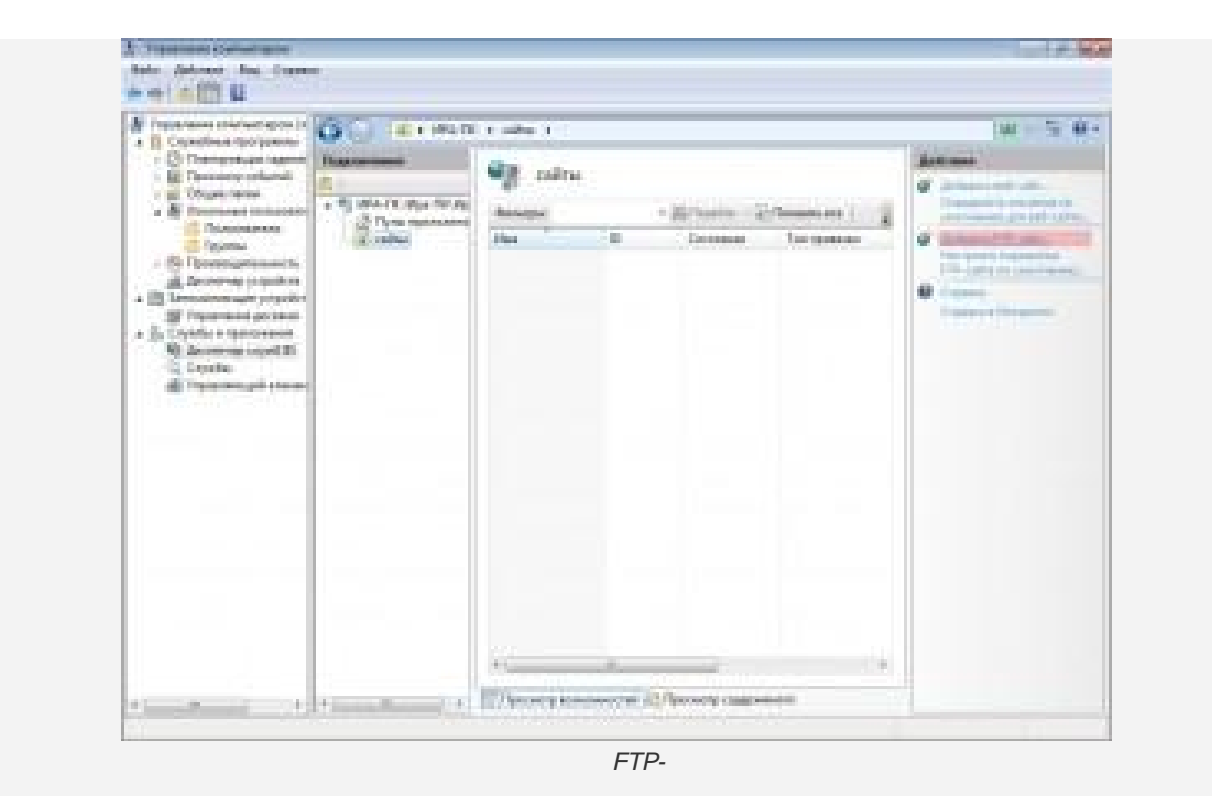

FTP-

.

| c:\inetpub\ftproot). | ftp-                                                                                       |                   |                 | ( |
|----------------------|--------------------------------------------------------------------------------------------|-------------------|-----------------|---|
| FTP                  | http                                                                                       |                   | ,<br>Web .<br>) | ( |
|                      | Дотании РТР-сайт<br>Спедения о сайте                                                       |                   |                 |   |
|                      | Muu FTP-caita.<br>Tex FTP<br>Katasor coggoussons<br>Bourseccoli itytu<br>Chinatpublitprost |                   |                 |   |
|                      |                                                                                            | timus dave forms. | Otaens          |   |

SSL. SSL

,

.

,

| Antanes FTF-cair                                                         |              | - D - Lor. So |
|--------------------------------------------------------------------------|--------------|---------------|
| Параметры привязки и SS                                                  | L            |               |
| Принатаз                                                                 |              |               |
| P-agen                                                                   | Dept         |               |
| Boetosofogesee                                                           | • n          |               |
| Perpetants avera septyaharan yanan<br>Pertananan yana bergenaran Apropri | in and       |               |
| E Janyorans FTP-calitrantownineoux                                       |              |               |
| 55.<br># Let 50                                                          |              |               |
| C furning                                                                |              |               |
| C Tpelaam<br>Cegnologut SS                                               |              |               |
| Headpass                                                                 | + Passary    |               |
|                                                                          | House Famous | Отынны        |
|                                                                          | 122          |               |

studnet

Microsoft Active Directory

| ечкимправка<br>вния<br>I9 (ITTC\studnet)<br>Тульт приложений<br>сайты<br>Default Web Site<br>© Default V        | ЙТЫ                                                                                                    | <ul> <li>Эренти - Показать все Сгруп</li> <li>Состояние Тип приязки</li> <li>Работает ( *380 (http)</li> <li>йт</li> <li>седения о проверке подлинности</li> <li>за адоступ к:<br/>пользователи</li></ul>                                                                                                    | пировать по: Без группирования -<br>Путь<br>%SystemDrive%\inetpub\www.root<br>и авториЗации | Асё́ствия                                                                                                    |
|----------------------------------------------------------------------------------------------------|----------------------------------------------------------------------------------------------------|----------------------------------------------------------------------------------------------------|---------------------------------------------------------------------------------------------|----------------------------------------------------------------------------------------------------|
| ения<br>19 (ПТС\studnet)<br>Тулы приложений<br>гайты<br>Default Web Site<br>Са<br>Фильтры<br>Имя<br>© Default V | ЙТЫ<br>ID<br>Web Site 1<br>Добавить FTP-сан<br>Св<br>Проверка пс<br>Св<br>Проверка пс<br>Св<br>Ср<br>Св<br>Св<br>Св<br>Св<br>Св<br>Св<br>Св<br>Св<br>Св<br>Св | Состояние Тип привязки     Работает ( *30 (http)     Ат     Состояние Тип привязки     Работает ( *30 (http)     Ат     состояние Состояние Состояние     состояние Состояние     состояние Состояние     состояние Состояние     состояние     состояние Состояние     состояние     состоя | пировать по: Без группирования × Путь %SystemDrive%\inetpub\www.root                        | Асйствия                                                                                                    |
| 19 (TTCstudnet)<br>Тульт приложений<br>caiты<br>Default Web Site                                                | ID<br>Web Site 1<br>Добавить FTР-са<br>Гроверка пс<br>Проверка пс<br>Проверка пс<br>Анонима<br>У Обычназ<br>Авторизация<br>Разрешить,<br>Указанные<br>studnet | • Оберейти • Споказать дсе Сгруп<br>Состояние Тип привязки<br>Работает ( *30 (http)<br>йт<br>едения о проверке подлинности<br>залинности<br>ный<br>а<br>а<br>а<br>а<br>а<br>соступ к:<br>пользователи •                                                                                                    | имровать по: Без группирования × Путь %SystemDrive%\inetpub\www.root и авторизации          | Определить значее<br>умоличанию для ве<br>Ф. Добавить FTP-сайт.<br>Настроить парамен<br>FTP-сайта по умоли<br>Справка<br>Справка в Интерне |
| yna i gantokennu<br>Mana<br>Default Web Site<br>♥ Default V                                                     | ID<br>Web Site 1<br>Добавить FTP-са<br>Гроверка пс<br>Проверка пс<br>Проверка пс<br>Добавичная<br>Финикан<br>Разрешить,<br>Указанные<br>studnet               | Состояние Тип привазки<br>Работает ( *30 (http)<br>йт<br>еедения о проверке подлинности<br>здлинности<br>ный<br>а<br>а<br>а<br>а<br>ароступ к:<br>пользоеатели т                                                                                                    | Путь<br>%SystemDrive%\inetpub\www.root<br>и авторизации                                     | <ul> <li>Добавить FTP-сайт<br/>Настроить парамет<br/>FTP-сайта по умол</li> <li>Справка<br/>Справка в Интерне</li> </ul>                   |
| Default Web Site                                                                                                | Мев Site 1<br>Добавить FTP-са<br>Св<br>Просерка пс<br>Ансоними<br>У Обычная<br>Ангоризация<br>Разрешить,<br>Указанные<br>studnet                              | Работает ( *30 (http)<br>йт<br>едения о проверке подлинности<br>ждлинности<br>на<br>а<br>а<br>а<br>а<br>а<br>а<br>а<br>а<br>т                                                                                                    | %SystemDrive%\inetpub\wwwroot                                                               | Настроить парамет<br>FTP-сайта по умол<br>Справка<br>Справка в Интерне                                                                     |
|                                                                                                    | Добавить FTP-сай<br>Св<br>Проверка пс<br>Аноними<br>У <u>Q</u> бычная<br>Авторизация<br>Разрешить,<br>Указанные<br>studnet                                    | йт<br>едения о проверке подлинности<br>эдлинности<br>ный<br>а<br>а<br>а<br>а<br>а<br>а<br>а<br>а<br>ступ к:<br>пользователи                                                                                                    | и авторизации                                                                               | <ul> <li>ПР-сана во умой</li> <li>Справка в Интерне</li> </ul>                                                                             |
|                                                                                                    | Добавить FTР-сай<br>Св<br>Проверка пс<br>Аноним<br>У <u>О</u> бычная<br>Авторизация<br>Разрешить,<br>Указанные<br>studnet                                     | йт<br>едения о проверке подлинности<br>эдлинности<br>чый<br>а<br>а<br>доступ к:<br>пользователи                                                                                                    | и авторизации                                                                               | Справка в Интерне                                                                                                    |
|                                                                                                    | Св<br>Проверка пс<br>Анонным<br>У обычная<br>Авторизация<br>Разрешить,<br>Указанные<br>studnet                                                                | едения о проверке подлинности<br>здлинности<br>н⊵й<br>а<br>доступ к:<br>пользователи ▼                                                                                                    | и авторизации                                                                               |                                                                                                    |
|                                                                                                    | Св<br>Проверка пс<br>Анонима<br>У Обычная<br>Авторизация<br>Разрешить,<br>Указанные<br>studnet                                                                | едения о проверке подлинности<br>адлинности<br>н <u>ы</u> й<br>а<br>адоступ и:<br>пользователи т                                                                                                    | и авторизации                                                                               |                                                                                                    |
|                                                                                                    | Проверка по<br>Аноними<br>У Обычная<br>Авторизация<br>Разрешить,<br>Указанные<br>studnet                                                                      | удлинности<br>ный<br>а<br>доступ к:<br>пользователи ▼                                                                                                    |                                                                                             |                                                                                                    |
|                                                                                                    | Проверка по<br>Анонимы<br>© Обычная<br>Авторизация<br>Разрешить,<br>Указанные и<br>studnet                                                                    | удлинности<br>чый<br>а<br>доступ к:<br>пользователи ▼                                                                                                    |                                                                                             |                                                                                                    |
|                                                                                                    | Гроверка пос<br>Аноними<br>С Обычная<br>Авторизация<br>Разрешить,<br>Указанные и<br>studnet                                                                   | адлинности<br>чый<br>а<br>доступ к:<br>пользователи ▼                                                                                                    |                                                                                             |                                                                                                    |
|                                                                                                    | Анонимн ☑ Обычная Авторизация Разрешить, Указанные и studnet                                                                                                  | тыи<br>а<br>а<br>доступ к:<br>пользователи ▼                                                                                                    |                                                                                             |                                                                                                    |
|                                                                                                    | ✓ Обычная<br>Авторизация<br>Разрешить ,<br>Указанные и<br>studnet                                                                                             | а<br>а<br>доступ к:<br>пользователи —                                                                                                    |                                                                                             |                                                                                                    |
|                                                                                                    | Авторизация<br><u>Р</u> азрешить ,<br>Указанные и<br>studnet                                                                                                  | а<br>доступ к:<br>пользователи 💌                                                                                                    |                                                                                             |                                                                                                    |
|                                                                                                    | Авторизация<br>Разрешить,<br>Указанные<br>studnet                                                                                                    | а<br>доступ к:<br>пользователи 🔹                                                                                                    |                                                                                             |                                                                                                    |
|                                                                                                    | Разрешить ,<br>Указанные и<br>studnet                                                                                                    | доступ к:<br>пользователи 🔻                                                                                                    |                                                                                             |                                                                                                    |
|                                                                                                    | Указанные                                                                                                    | пользователи 🔻                                                                                                    |                                                                                             |                                                                                                    |
|                                                                                                    | studnet                                                                                                    |                                                                                                    |                                                                                             |                                                                                                    |
|                                                                                                    |                                                                                                    |                                                                                                    |                                                                                             |                                                                                                    |
|                                                                                                    |                                                                                                    |                                                                                                    |                                                                                             |                                                                                                    |
|                                                                                                    | Разрешения                                                                                                    | a                                                                                                    |                                                                                             |                                                                                                    |
|                                                                                                    | И Запись                                                                                                    |                                                                                                    |                                                                                             |                                                                                                    |
|                                                                                                    | (v) Source                                                                                                    |                                                                                                    |                                                                                             |                                                                                                    |
|                                                                                                    |                                                                                                    |                                                                                                    |                                                                                             |                                                                                                    |
|                                                                                                    |                                                                                                    |                                                                                                    |                                                                                             |                                                                                                    |
|                                                                                                    |                                                                                                    | Has                                                                                                    | над Далее [отово Отмена                                                                     |                                                                                                    |
|                                                                                                    |                                                                                                    |                                                                                                    |                                                                                             |                                                                                                    |
|                                                                                                    | _                                                                                                    |                                                                                                    |                                                                                             |                                                                                                    |
|                                                                                                    |                                                                                                    |                                                                                                    |                                                                                             |                                                                                                    |
|                                                                                                    |                                                                                                    |                                                                                                    |                                                                                             |                                                                                                    |
|                                                                                                    |                                                                                                    |                                                                                                    |                                                                                             |                                                                                                    |
|                                                                                                    |                                                                                                    |                                                                                                    |                                                                                             |                                                                                                    |
|                                                                                                    |                                                                                                    |                                                                                                    |                                                                                             |                                                                                                    |
|                                                                                                    |                                                                                                    |                                                                                                    |                                                                                             |                                                                                                    |
| Просмотр                                                                                                    | возможностей                                                                                                    | Просмотр содержимого                                                                                                    |                                                                                             |                                                                                                    |
|                                                                                                    |                                                                                                    | I i pocho p concernance o                                                                                                    |                                                                                             |                                                                                                    |
|                                                                                                    |                                                                                                    |                                                                                                    |                                                                                             |                                                                                                    |

( ,

,

).

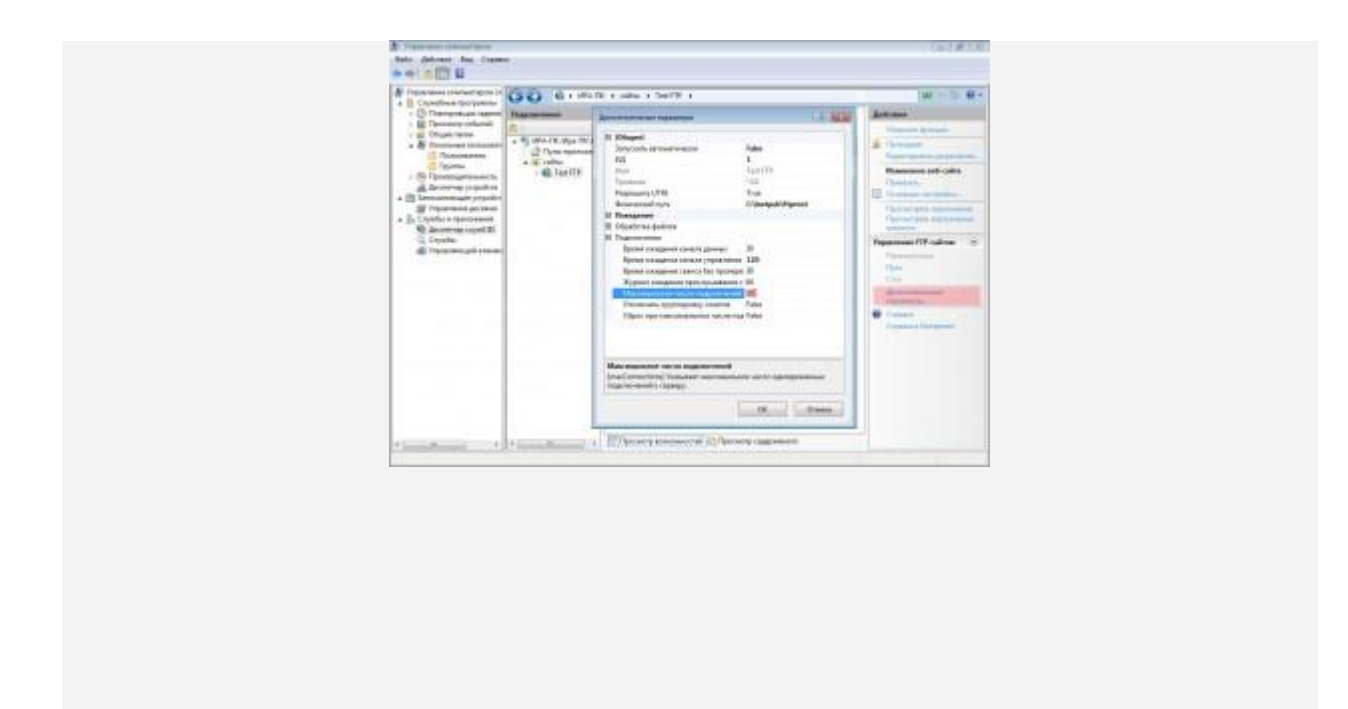

# FTP c

FTP серверу. Для

этого необходимо выполнить команду **ftp** с указанием имени (или ip адреса) сервера, например: **ftp 353st8.ittc.vuztc.ru** и ввести имя и пароль в ответ на запрос

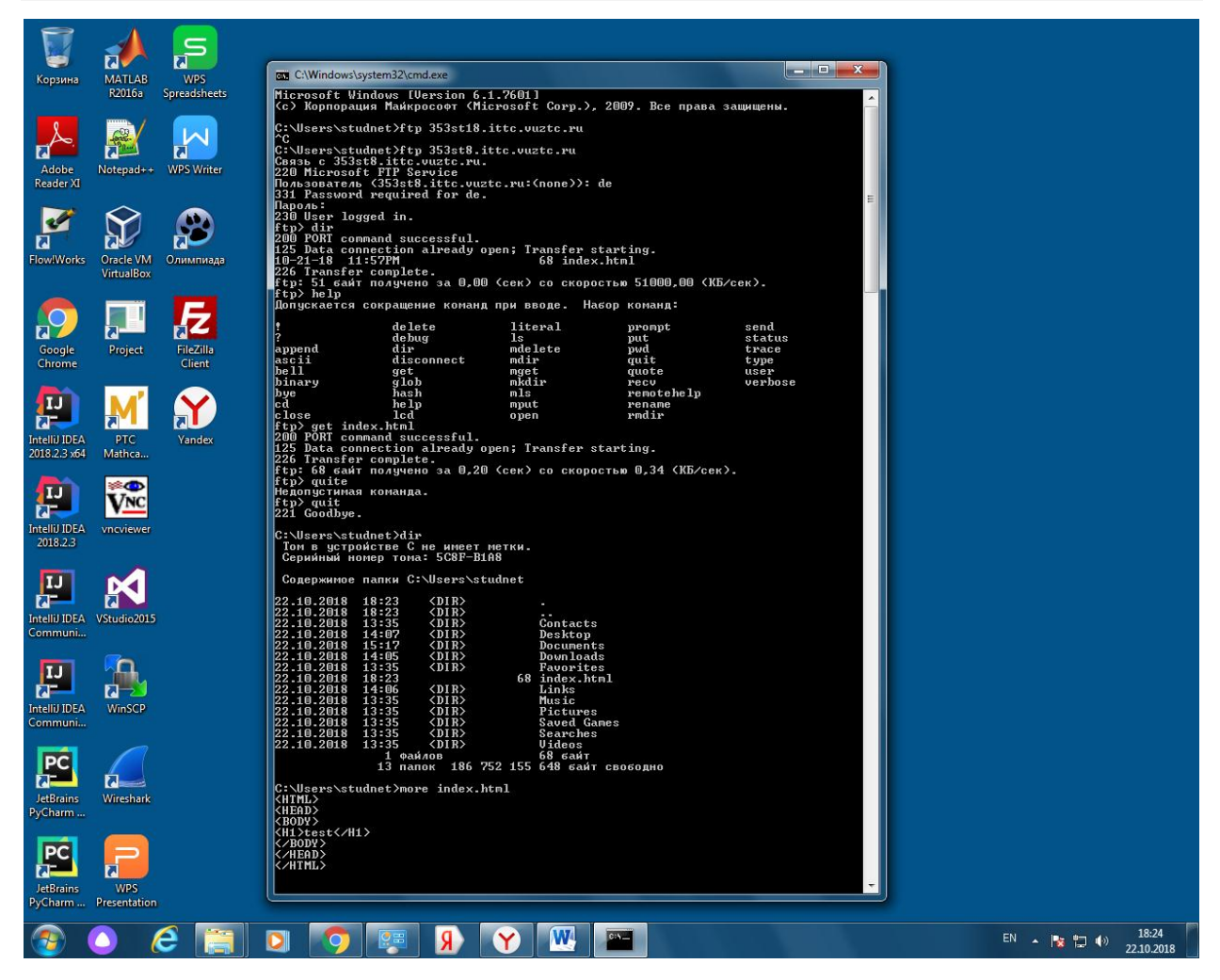

После успешного соединения все вводимые команды выполняются на уже сервере (сами команды регламентированы протоколом ftp).

Примеры команд:

- Help показывает всех список доступных команд
- Dir показывает содержимое каталога (должен быть как минимум файл index.html)
- Get позволяет скачать файл с сервера (например get index.html)
- Quit отключиться от сервера и вернутся в командную строку Windows

# FTP c

## клиента WinSCP

С рабочего стола запустите приложение WinSCP — это бесплатный файловый менеджер поддерживающий передачу данных как по протоколу FTP, так и через SSH

| Kopanna MATLAB<br>R2016a Spreadsheets        |                                                                                                    |                                                                             |         |                                |
|----------------------------------------------|----------------------------------------------------------------------------------------------------|-----------------------------------------------------------------------------|---------|--------------------------------|
| Adobe<br>Reader XI                           |                                                                                                    |                                                                             |         |                                |
| Flew/Works Oracle VM<br>VirtualBox           | Fin WinSCP Bxog                                                                                                    |                                                                             |         |                                |
| Google<br>Chrome Project FileZilla<br>Chrome | Новое подключение                                                                                                    | Соединение<br>Пдотокол передачи:<br>Шифрование:<br>Вез шифрования           | -       |                                |
| Intell JDEA<br>2018 2:3 :464 PTC<br>Mathca   |                                                                                                    | иня доста: Церг<br>353с86.vuztc.ru<br>Иня пользователя: Пардль:<br>de ••••• | 21      |                                |
| Intelli IDEA<br>2018.2.3                     |                                                                                                    | сохранить 💌                                                                 |         |                                |
| Intelli JDEA<br>Communia                     | Инструменты • Действия •                                                                                                    | 🔁 Войти 🔻 Зекрыть                                                           | Справка |                                |
| Intelli JDEA<br>Communia                     | (Least and the second second sec |                                                                             |         |                                |
| Jettrains<br>PyCharm                         |                                                                                                    |                                                                             |         |                                |
| Lettrains WPS<br>PyChamm Presentation        |                                                                                                    |                                                                             |         |                                |
|                                              | S S S S                                                                                                    |                                                                             |         | EN 🔺 😼 🎲 🌒 18:11<br>22.10.2018 |

Необходимо указать параметры подключения, а именно выбрать: протокол FTP, отключить шифрование указать имя сервера (или ір адрес), логин и пароль пользователя которому мы разрешили редактирование каталога в настройках IIS и открыть дополнительные настройки (раздел Ещё)

| <b>Б</b><br>Корзина           | MATLAB W<br>R2016a Spread | PS<br>jsheets |            |                  |            |                                                  |                  |                               |             |            |      |        |                     |
|-------------------------------|---------------------------|---------------|------------|------------------|------------|--------------------------------------------------|------------------|-------------------------------|-------------|------------|------|--------|---------------------|
| Adobe<br>Reader XI            | Notepad++ WPS             | Writer        |            |                  |            |                                                  |                  |                               |             |            |      |        |                     |
| Flow!Works                    | Оracle VM<br>VirtualBox   | винада        | An Win     | ССР Вход         |            |                                                  |                  |                               | ×           | <b>_</b> ) |      |        |                     |
| Google<br>Chrome              | Project File<br>Ci        | Zilla<br>ent  | <b>P</b> H | овое подключение |            | Соединение<br>Протокол пер<br>ЕТР<br>Има хоста:  | жедачи: Ш<br>• Е | јифрование:<br>Без шифрования | •           |            |      |        |                     |
| IntelliJ IDEA<br>2018.2.3 x64 | PTC Yar<br>Mathca         | ndex          |            |                  |            | иня доста:<br>353st8.vuzto<br>Имя пользова<br>de | пи<br>птеля:     | Пароль:                       | 21          |            |      |        |                     |
| IntelliJ IDEA<br>2018.2.3     | vncviewer                 |               |            |                  |            | Сохранить                                        | <b>• • • •</b>   |                               | Ещё         | ение       |      |        |                     |
| Intelii IDEA<br>Communi       | VStudio2015               |               | Инстр      | ументы 🔻         | Действия 🔻 | . (                                              | Войти            | Закрыть                       | Протоколиро | вание      |      |        |                     |
| Intellij IDEA<br>Communi      | WinSCP                    |               |            |                  |            |                                                  |                  |                               |             |            |      |        |                     |
| JetBrains<br>PyCharm          | Wireshark                 |               |            |                  |            |                                                  |                  |                               |             |            |      |        |                     |
| JetBrains<br>PyCharm          | WPS<br>Presentation       |               |            |                  |            |                                                  |                  |                               |             |            |      |        |                     |
| <b>@</b>                      | 0 🤅                       |               |            | R 🔊              | <b>Y</b>   | <b>W</b>                                         |                  |                               |             |            | EN 🔺 | No 🔁 🕪 | 18:11<br>22.10.2018 |

В расширенных настройках следует отключить пассивный режим. Наиболее распространённым режимом работы FTP является пассивный, но он требует более тонкой настройки брандмауэра, что выходит за рамки работы

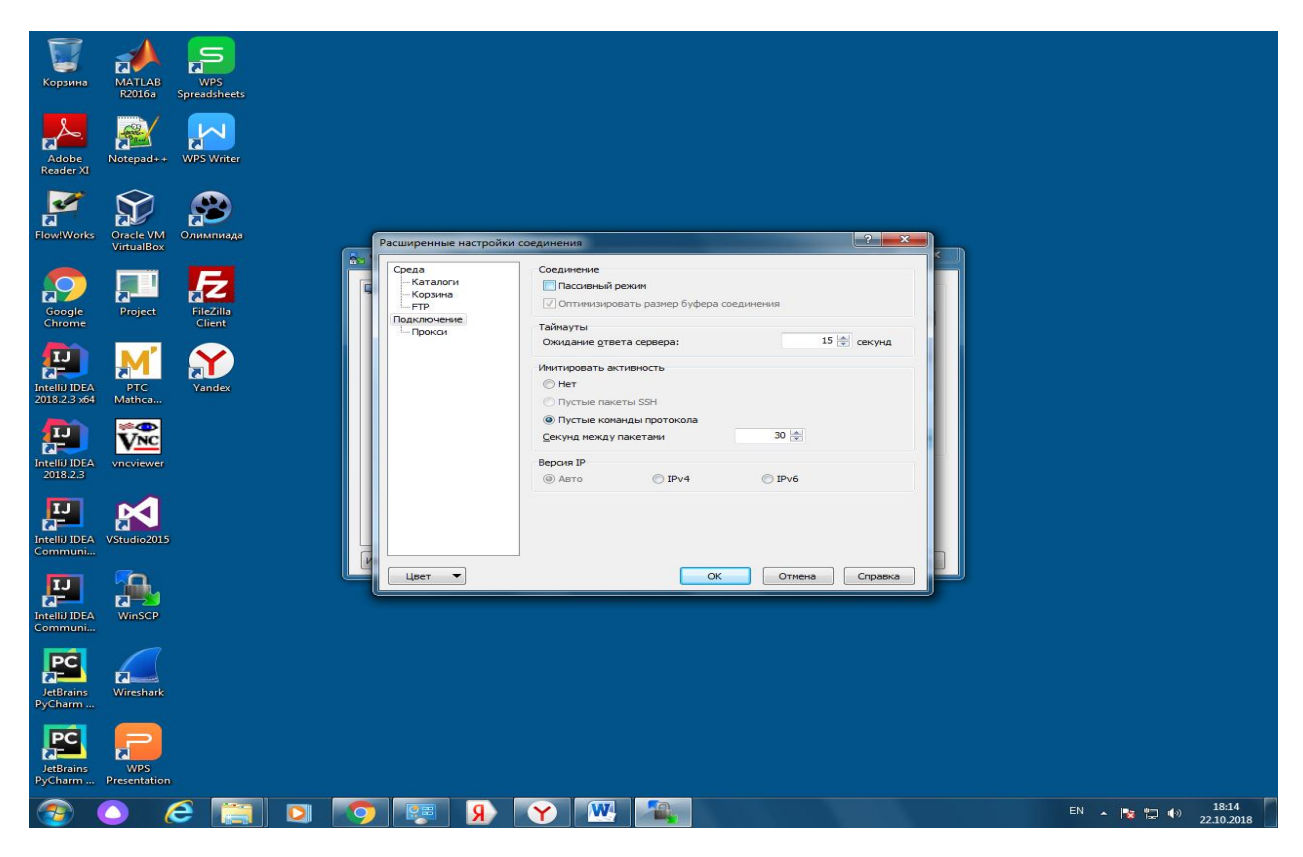

После соединения получаем комфортный панельный интерфейс, в котором с лева домашний каталог компьютера, а с права ка рабочий каталог сайта:

| ССС Корзина                            | MATLAB<br>R2016a        | WPS<br>Spreadsheets                            |                                |                                                        |                                                                   |                           |              |                      |                              |             |                     |
|----------------------------------------|-------------------------|------------------------------------------------|--------------------------------|--------------------------------------------------------|-------------------------------------------------------------------|---------------------------|--------------|----------------------|------------------------------|-------------|---------------------|
| Adobe<br>Reader XI                     | Notepad++               | мартика<br>Марально Выбор Файд                 | VinSCP                         | соединение Наст                                        | оойки Сервер Справка                                              |                           | _            |                      |                              |             |                     |
| Flow!Works                             | Oracle VM<br>VirtualBox | н Синхронизаци<br>с de@192.168.30.71           | ия 🗾 🖑<br>Новое соеди<br>🥙 🔽 🕴 | <sup>1</sup> 💽 1 (Ф)   🗊 (Ф)<br>инение]<br>← → - 1 💽 😒 | Очередь - Настройки г                                             | передачи По умо.          | лчанию 👻     | <i>⊗</i> -<br>⊽  ≁ - | → · [2] 21 (2) (2)           | 🖀 Найти фай | лы 🤨                |
| Google<br>Chrome                       | Project                 | C:\Users\studnet\Document<br>Имя Расширение    | з<br>Размер                    | Тип<br>Родительская па<br>Папка с файлами              | Изменено<br>22.10.2018 15:17:27<br>22.10.2018 13:35:07            | /<br>Имя<br>в П<br>і inde | Расширение   | Размер<br>68 В       | Изменено<br>21.10.2018 23:57 | Права       | Владел              |
| Intelii IDEA<br>2018.2.3 x64           | PTC<br>Mathca           | 🕌 Мои рисунки<br>🌆 Моя музыка<br>🚰 desktop.ini | 402 B                          | Папка с файлами<br>Папка с файлами<br>Параметры конф   | 22.10.2018 13:35:07<br>22.10.2018 13:35:07<br>22.10.2018 15:17:27 |                           |              |                      |                              |             |                     |
| IntelliJ IDEA<br>2018.2.3              | Vneviewer               |                                                |                                |                                                        |                                                                   |                           |              |                      |                              |             |                     |
| IIIIIIIIIIIA<br>Communi                | VStudio2015             |                                                |                                |                                                        |                                                                   |                           |              |                      |                              |             |                     |
| IIIIIIIIIIIIIIIIIIIIIIIIIIIIIIIIIIIIII | WinSCP                  |                                                |                                |                                                        |                                                                   |                           |              |                      |                              |             |                     |
| JetBrains<br>PyCharm                   | Wireshark               | 0 В из 402 В в 0 из 4                          |                                |                                                        |                                                                   | 0 В из б                  | 8 В в 0 из 1 |                      |                              | FTP 🖷       | 0:00:02             |
| JetBrains<br>PyCharm                   | WPS<br>Presentation     |                                                |                                |                                                        |                                                                   |                           |              |                      |                              |             |                     |
| <b>@</b> (                             |                         | 6 🔚 🖸                                          | 9                              | R 19                                                   | Y 🛛                                                               |                           |              |                      |                              | EN 🔺 🎼      | 18:14<br>22.10.2018 |

Теперь можно копировать и редактировать файлы, а результат изменений смотреть в браузере по протоколу HTTP.

Отредактируйте файл index.html, указав в нём свою фамилию, и сообщите об этом преподавателю.

## Администрирование и мониторинг

В диспетчере служб IIS можно посмотреть текущие активные соединения по FTP и пользователей — для этого выберите созданный FTP сайт и откройте текущие сеансы FTP:

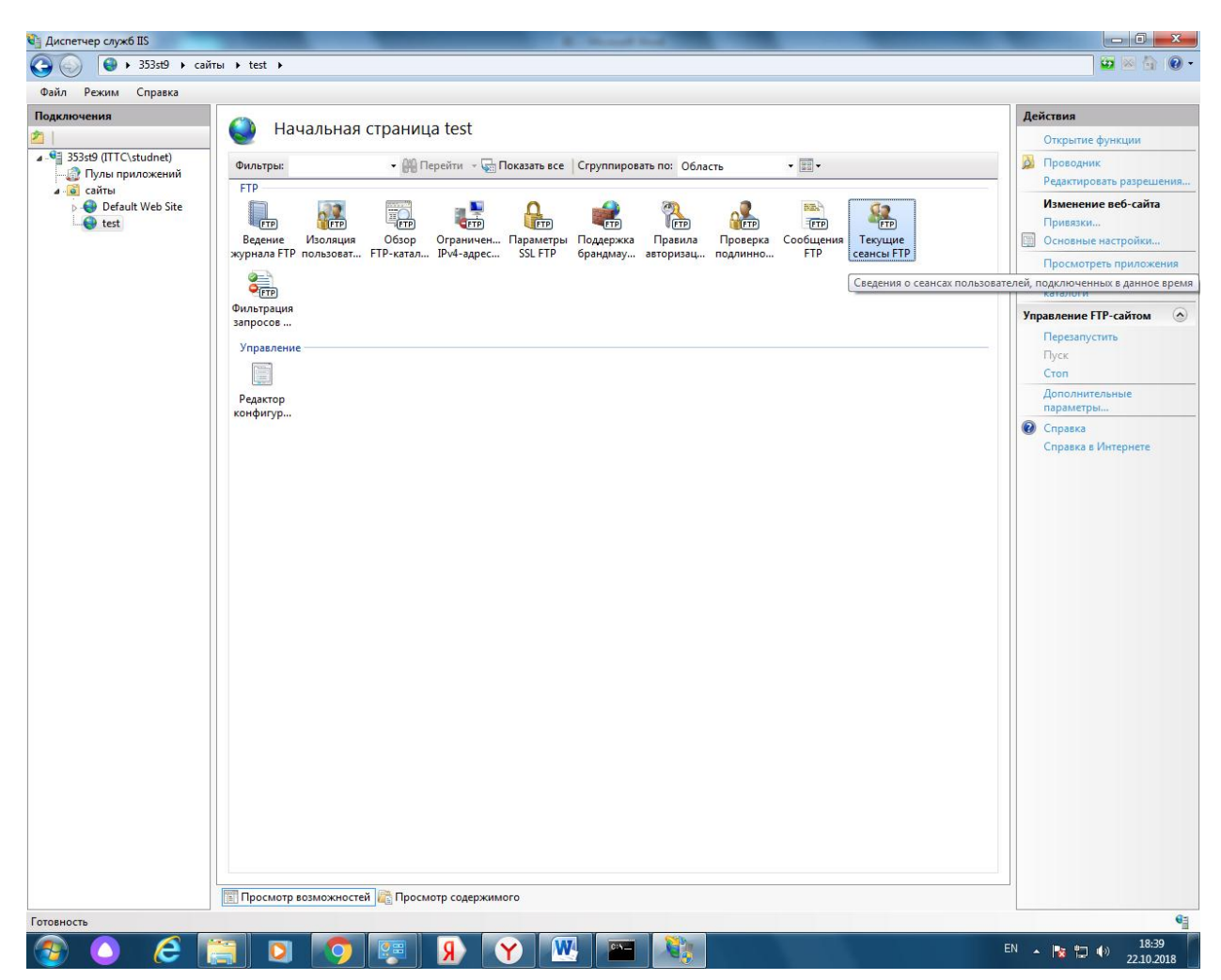

Естественно что бы увидеть активность нужно, что бы кто-то был подключён через ftp клиент (терминальный или WinSCP)

# В правилах авторизации можно добавить новых пользователей для просмотра или редактирования каталога

| Режим Справка                                              |                                 |                    |                             |                                           |
|------------------------------------------------------------|---------------------------------|--------------------|-----------------------------|-------------------------------------------|
| очения                                                     | Действия<br>Добавить разрешающи |                    |                             |                                           |
| 53st9 (ITTC\studnet)                                       | ким Пользователи                | Роли               | Разрешения                  | правило<br>Лобавить запрешающи            |
| 2 Пулы приложений<br>а сайты<br>Default Web Site<br>w test | решить studnet                  |                    | Чтение и запись             | правило<br>Справка<br>Справка в Интернете |
|                                                            |                                 | Добавить разрешаю  | цее правило авторизации     |                                           |
|                                                            |                                 | Reagonationary     |                             |                                           |
|                                                            |                                 | Все анонимные      | пользователи                |                                           |
|                                                            |                                 | О Указанные рол    | и или группы пользователей: |                                           |
|                                                            |                                 |                    |                             |                                           |
|                                                            |                                 | Пример: адми       |                             |                                           |
|                                                            |                                 | • Указанные пол    |                             |                                           |
|                                                            |                                 |                    |                             |                                           |
|                                                            |                                 | Пример: Поль       | зователь1, Пользователь2    |                                           |
|                                                            |                                 | Разрешения         |                             |                                           |
|                                                            |                                 | 🕅 Чтение           |                             |                                           |
|                                                            |                                 | 🕅 Запись           |                             |                                           |
|                                                            |                                 |                    |                             |                                           |
|                                                            |                                 |                    | UN UNC                      |                                           |
|                                                            |                                 |                    |                             |                                           |
|                                                            |                                 |                    |                             |                                           |
|                                                            |                                 |                    |                             |                                           |
|                                                            |                                 |                    |                             |                                           |
|                                                            |                                 |                    |                             |                                           |
|                                                            |                                 |                    |                             |                                           |
|                                                            |                                 |                    |                             |                                           |
|                                                            |                                 |                    |                             |                                           |
|                                                            | оосмотр возможностей 厦          | Просмотр содержимо | ro                          |                                           |
| рация: "applicationHost.config"                            |                                 |                    |                             |                                           |

Например, можете добавить свою старую учётную запись с правами на чтение, подключится к серверу и попробовать записать файл

Копирование, виртуальная среда, (постоянное имя и постоянный адрес)

Важно помнить что

- НТТР направляет запрос на нужный сайт основании заголовка запроса в http пакете
- FTP ассоциирует каталог с пользователем и требует тонкой настройки разрешений и изоляции пользователей

## Работа с Wireshark

Наиболее наглядно работу HTTP и вообще всех протоколов модели OSI можно посмотреть с помощью пакетного снифера Wireshark. Запустите его, выберите Capture\Start, при необходимости укажите сетевой интерфейс. Для простоты в строку фильтра введите http что бы смотреть только http пакеты (80-й порт)

| 🚄 *Подключение по                    | локальной сети 2                                 |                                              |                |                                                                                                    |
|--------------------------------------|--------------------------------------------------|----------------------------------------------|----------------|----------------------------------------------------------------------------------------------------|
| <u>File Edit View O</u>              | <u>io C</u> apture <u>A</u> nalyze <u>S</u> tati | stics Telephon <u>y W</u> ireless            | Tools He       | elp                                                                                                   |
| 📕 🔳 🔬 🛞 📕                            | 🛅 🔀 🖆 🍳 👄 🔿 🕾                                    | ፻୬⊒⊒€۹.۹                                     | Q. III         |                                                                                                    |
| http                                 |                                                  |                                              |                | X → ▼ Expression +                                                                                    |
| No Time                              | Source                                           | Dectination                                  | Protocol       | Landh Iofa                                                                                            |
| 173 2 789559                         | 74 125 131 101                                   | 192 168 30 70                                | OCSP           | 771 [TCP Sourious Petransmission] Pernonse                                                            |
| 375 3,503390                         | 192.168.30.70                                    | 5,45,205,231                                 | HTTP           | 299 GET /MFEWT2RNMEswSTAJBR/UFDP/GGU/ABBStniNGfahvWUWDEeSLUFbNR9JLAgOUN1ziGeCvigGoTtLPg9Dc4wtcNU0CEC_ |
| 378 3,515312                         | 5,45,205,231                                     | 192,168,30,70                                | OCSP           | 448 Response                                                                                          |
| 451 4.963825                         | 192.168.30.70                                    | 5.45.205.231                                 | HTTP           | 299 GET /MFEwTzBNMEswSTAJBgUrDgMCGgUABBStniMGfahyWUWDEeSLUFbNR9JLAgQUN1zjGeCyjqGoTtLPq9Dc4wtcNU0CEC   |
| 453 4.982251                         | 5.45.205.231                                     | 192.168.30.70                                | OCSP           | 448 Response                                                                                          |
| 487 7.006560                         | 192.168.30.70                                    | 87.245.198.153                               | HTTP           | 287 GET //MFIwUDBOMEwwSjAJBgUrDgMCGgUABBRDsROCTEhykG1MmUB51BsGbTXiOAQUu%2FoI4L9U71r9FqQ1AgmppMjs%2FU  |
| 488 7.013692                         | 87.245.198.153                                   | 192.168.30.70                                | OCSP           | 730 Response                                                                                          |
| 515 7.097987                         | 192.168.30.70                                    | 87.245.198.153                               | HTTP           | 287 GET /MFIwUDBOMEwwSjAJBgUrDgMCGgUABBRDsROCTEhykG1MmUB51BsGbTXiOAQUu%2FoI4L9U71r9FqQ1AgmppMjs%2FU   |
| 516 7.106668                         | 87.245.198.153                                   | 192.168.30.70                                | OCSP           | 730 Response                                                                                          |
| -> 586 11.04571                      | 4 192.168.30.70                                  | 192.168.30.71                                | HTTP           | 309 GET / HTTP/1.1                                                                                    |
| + 587 11.05517                       | 9 192.168.30.71                                  | 192.168.30.70                                | HTTP           | 344 HTTP/1.1 200 OK (text/html)                                                                       |
| 592 11.07587                         | 5 192.168.30.70                                  | 192.168.30.71                                | HTTP           | 282 GET /tavicon.ico HTTP/1.1                                                                         |
| 593 11.07796                         | 3 192.168.30.71                                  | 192.168.30.70                                | HTTP           | 1998 HIP/1.1 494 NOT FOUND (TEXT/NTM1)                                                                |
| 690 22.51207                         | 9 192.168.30.70                                  | 87.245.198.145                               | HITP           | 442 GET //IFEWT2BNMESWSTAJBgUFUgMLGgUABBKV9GNNQXLSSGKBNMAPPUCSHYOVPgQUXKEXPHSSCTPD4UUQGT%2FEFWLF1KAL. |
| 095 22.51450                         | 1 07.245.190.145                                 | 192.100.50.70                                | UCSP           | s/s kespunse                                                                                          |
| Frame 586: 309                       | bytes on wire (2472 bit                          | s), 309 bytes captured                       | l (2472 bit    | s) on interface 0                                                                                     |
| Ethernet II, S                       | rc: AsustekC_90:7a:79 (0                         | 0:22:15:90:7a:79), Dst                       | : AsustekC     | _b1:ea:ba (00:22:15:b1:ea:ba)                                                                         |
| Internet Proto                       | col Version 4, Src: 192.                         | 168.30.70, Dst: 192.10                       | 8.30.71        |                                                                                                    |
| Transmission Comparison Comparison   | ontrol Protocol, Src Por                         | t: 51648, Dst Port: 80                       | ), Seq: 1,     | Ack: 1, Len: 255                                                                                      |
| Hypertext Trans                      | sfer Protocol                                    |                                              |                |                                                                                                    |
| ▷ GET / HTTP/:                       | l.1\r\n                                          |                                              |                |                                                                                                    |
| Accept: text                         | t/html, application/xhtm                         | l+xml, */*\r\n                               |                |                                                                                                    |
| Accept-Lange                         | age: ru-RU\r\n<br>Mod111-(5.0.(Modeus NT         | c as pouces to deat (c                       |                |                                                                                                    |
| User-Agent:                          | Mozilla/5.0 (Windows N)                          | 6.1; WOW64; Trident//                        | .0; rv:11.0    | a) Tike decko/r/u                                                                                     |
| Host: 353sts                         | itte vuzte ru\r\n                                |                                              |                |                                                                                                    |
| Connection:                          | Keen-Alive\r\n                                   |                                              |                |                                                                                                    |
| \r\n                                 |                                                  |                                              |                |                                                                                                    |
| [Full reques                         | st URI: http://353st8.it                         | tc.vuztc.ru/]                                |                |                                                                                                    |
| [HTTP reques                         | st 1/1]                                          |                                              |                |                                                                                                    |
| [Response in                         | <u>frame: 587]</u>                               |                                              |                |                                                                                                    |
|                                      |                                                  |                                              |                |                                                                                                    |
| 0000 00 22 15 bi                     | . ea ba 00 22 15 90 7a                           | 79 08 00 45 00 ·"···                         | ···" ···zy···l | E· A                                                                                                  |
| 0010 01 27 18 21                     | 40 00 80 06 00 00 c0                             | a8 1e 46 c0 a8 · · !@                        | F              |                                                                                                    |
| 0020 1e 4/ c9 ce                     | 00 50 52 80 a2 IT D/                             | 02 /C C5 50 18 ·G···                         | -GE T / HT     | TD TO                                                                                                 |
| 0040 2f 31 2e 31                     | 00 00 47 43 54 20 21<br>0d 0a 41 63 63 65 70     | 74 3a 20 74 65 /1.1                          | ·Ac cept: 1    | te                                                                                                    |
| 0050 78 74 2f 68                     | 3 74 6d 6c 2c 20 61 70                           | 70 6c 69 63 61 xt/ht                         | ml, appli      | ca                                                                                                    |
| 0060 74 69 6f 6e                     | 2f 78 68 74 6d 6c 2b                             | 78 6d 6c 2c 20 tion/                         | xht ml+xml     | ,                                                                                                    |
| 0070 2a 2f 2a 0d                     | 0a 41 63 63 65 70 74                             | 2d 4c 61 6e 67 */*··                         | Acc ept-La     | ng                                                                                                    |
| 0080 75 61 67 65<br>0090 72 2d 41 65 | 5 3 20 7 7 5 20 5 25<br>65 6 7 3 3 20 4 d 6 f    | 00 0a 55 73 65 uage:<br>7a 69 66 66 61 na/me | nt: Mozili     | 5e E                                                                                                  |
| 00a0 2f 35 2e 30                     | 20 28 57 69 6e 64 6f                             | 77 73 20 4e 54 /5.0                          | (Wi ndows I    | NT NT                                                                                                 |
| 00b0 20 36 2e 31                     | 3b 20 57 4f 57 36 34                             | 3b 20 54 72 69 6.1;                          | WO W64; TI     | ri                                                                                                    |
| 00c0 64 65 6e 74                     | 2f 37 2e 30 3b 20 72                             | 76 3a 31 31 2e dent/                         | 7.0 ; rv:1     | 1                                                                                                    |
| 00d0 30 29 20 6d                     | 69 6b 65 20 47 65 63                             | 6b 6f 0d 0a 41 0) li                         | ke Gecko       | -A                                                                                                    |
| 00e0 63 63 65 70<br>00f0 67 75 60 70 | 74 2d 45 6e 63 6t 64                             | 69 6e 67 3a 20 ccept<br>74 65 0d 0p 48 gzip  | -En coding     | :                                                                                                    |
| 0100 6f 73 74 3                      | 20 33 35 33 73 74 38                             | 2e 69 74 74 63 ost:                          | 353 st8.i+     | tc                                                                                                    |
| 0110 2e 76 75 7a                     | 74 63 2e 72 75 0d 0a                             | 43 6f 6e 6e 65 .vuzt                         | c.r u··Con     | ne                                                                                                    |
| 0120 63 74 69 6                      | 6e 3a 20 4b 65 65 70                             | 2d 41 6c 69 76 ction                         | : K eep-Al:    | iv 👻                                                                                                  |
| 😑 🍸 wireshark_51                     | F607E8-E016-4466-A175-63838A                     | 8F33B0_20181022190522_a059                   | 48.pcapng      | Packets: 696 · Displayed: 35 (5.0%) · Dropped: 0 (0.0%) Profile: Default                              |
|                                      |                                                  |                                              |                | V W EN 19:06                                                                                          |
|                                      |                                                  |                                              |                |                                                                                                    |

Во первых – можно увидеть содержание заголовков всех уровней (IP, МАС адреса и многое другое)

Во вторых – пакет HTTP запроса содержащий URL

В третьих – ответ от сервера, содержащий HTML код, предназначенный для интерпретации браузером

| 🚄 *Подключени                                                          | е по локальной сети 2                                                                             |                                                                        |                                     |                                                                                                    |
|------------------------------------------------------------------------|---------------------------------------------------------------------------------------------------|------------------------------------------------------------------------|-------------------------------------|----------------------------------------------------------------------------------------------------|
| <u>File Edit V</u> ie                                                  | w <u>G</u> o <u>C</u> apture <u>A</u> nalyze <u>S</u> tatistic                                    | cs Telephon <u>y W</u> ireless                                         | <u>T</u> ools <u>H</u> e            | lelp                                                                                                |
| 🧉 🔳 🔬 🔘                                                                | 🕒 🛅 🗙 🖻 । ९ 🗢 🔿 🖉 很                                                                               | 🛯 🖢 🚍 🔲 🔍 🔍 🔍                                                          |                                     |                                                                                                    |
| http                                                                   |                                                                                                   |                                                                        |                                     | 🗙 🚍 🔹 Expression 🕇                                                                                  |
| No. Time                                                               | Source                                                                                            | Destination                                                            | Protocol I                          | Length Info                                                                                         |
| 173 2.78                                                               | 0559 74.125.131.101                                                                               | 192.168.30.70                                                          | OCSP                                | 771 [TCP Spurious Retransmission] Response                                                          |
| 375 3.50                                                               | 3390 192.168.30.70                                                                                | 5.45.205.231                                                           | HTTP                                | 299 GET /MFEwTzBNMEswSTAJBgUrDgMCGgUABBStniMGfahyWUWDEeSLUFbNR9JLAgQUN1zjGeCyjqGoTtLPq9Dc4wtcNU0CEC |
| 378 3.51                                                               | 5312 5.45.205.231                                                                                 | 192.168.30.70                                                          | OCSP                                | 448 Response                                                                                        |
| 451 4.90                                                               | 2251 5.45.205.231                                                                                 | 192.168.30.70                                                          | OCSP                                | 448 Resonce                                                                                         |
| 487 7.00                                                               | 6560 192.168.30.70                                                                                | 87.245.198.153                                                         | HTTP                                | 287 GET /WFINUDBOMEwwSjAJBgUrDgMCGgUABBRDsROCTEhykG1MmUB51BsGbTXiOAQUu%2FoI4L9U71r9FqQ1AgmppMjs%2FU |
| 488 7.01                                                               | 3692 87.245.198.153                                                                               | 192.168.30.70                                                          | OCSP                                | 730 Response                                                                                        |
| 515 7.09                                                               | 7987 192.168.30.70                                                                                | 87.245.198.153                                                         | HTTP                                | 287 GET /MFIwUDBOMEwwSjAJBgUrDgMCGgUABBRDsROCTEhykG1MmUB51BsGbTXiOAQUu%2FoI4L9U71r9FqQ1AgmppMjs%2FU |
| 516 7.10                                                               | 6668 87.245.198.153                                                                               | 192.168.30.70                                                          | OCSP                                | 730 Response                                                                                        |
| → 586 11.0                                                             | 45714 192.168.30.70                                                                               | 192.168.30.71                                                          | HTTP                                | 309 GET / HTTP/1.1                                                                                  |
| •                                                                      | 75975 102 168 20 70                                                                               | 192.168.30.70                                                          |                                     | 344 MIN/1.1 200 UK (TEXT/TEM)                                                                       |
| 593 11.0                                                               | 77963 192.168.30.71                                                                               | 192.168.30.70                                                          | HTTP                                | 1398 HTTP/1.1 404 Not Found (text/html)                                                             |
| 690 22.5                                                               | 12079 192.168.30.70                                                                               | 87.245.198.145                                                         | HTTP                                | 442 GET /MFEwTzBNMEswSTAJBgUrDgMCGgUABBRv9GhNQxLSSGKBnMArPUcsHYovpgQUxKexpHsscfrb4UuQdf%2FEFWCFiRAC |
| 693 22.5                                                               | 14381 87.245.198.145                                                                              | 192.168.30.70                                                          | OCSP                                | 375 Response                                                                                        |
| <ul> <li>Frame 587:</li> <li>Ethernet I</li> <li>Internet P</li> </ul> | 344 bytes on wire (2752 bits)<br>I, Src: AsustekC_b1:ea:ba (00:<br>rotocol Version 4, Src: 192.16 | , 344 bytes captured<br>22:15:b1:ea:ba), Dst:<br>8.30.71. Dst: 192.168 | (2752 bits<br>AsustekC_<br>.30.70   | ts) on interface 0<br>_90:7a:79 (00:22:15:90:7a:79)                                                 |
| Transmission                                                           | on Control Protocol, Src Port:                                                                    | 80, Dst Port: 51648,                                                   | Seq: 1, 4                           | Ack: 256, Len: 290                                                                                  |
| Hypertext                                                              | Transfer Protocol                                                                                 |                                                                        |                                     |                                                                                                    |
| Line-based                                                             | text data: text/html (8 lines                                                                     | ;)                                                                     |                                     |                                                                                                    |
| <html>\I</html>                                                        | -\n                                                                                               |                                                                        |                                     |                                                                                                    |
| <rodv>)</rodv>                                                         | ·/n                                                                                               |                                                                        |                                     |                                                                                                    |
| <h1>test</h1>                                                          | (//<br>t\r\n                                                                                      |                                                                        |                                     |                                                                                                    |
|                                                                        | \r\n                                                                                              |                                                                        |                                     |                                                                                                    |
|                                                                        | \r\n                                                                                              |                                                                        |                                     |                                                                                                    |
|                                                                        | \r\n                                                                                              |                                                                        |                                     |                                                                                                    |
| \r\n                                                                   |                                                                                                   |                                                                        |                                     |                                                                                                    |
|                                                                        |                                                                                                   |                                                                        |                                     |                                                                                                    |
|                                                                        |                                                                                                   |                                                                        |                                     |                                                                                                    |
| 0030 <b>01 00</b> e                                                    | a be 00 00 48 54 54 50 2f 31                                                                      | 2e 31 20 32 ·····                                                      | IT TP/1.1                           | 2                                                                                                   |
| 0040 30 30 3                                                           | 0 4f 4b 0d 0a 43 6f 6e 74 65                                                                      | 6e 74 2d 54 00 OK · ·                                                  | C ontent-                           | :-T                                                                                                 |
| 0050 79 70 0                                                           | 5 3a 20 74 65 78 74 2f 68 74                                                                      | 6d 6c 0d 0a ype: te                                                    | ex t/html·                          |                                                                                                    |
| 0000 4C 61 /                                                           | 2 20 32 31 20 4f 63 74 20 32                                                                      | 30 31 38 20 un. 21                                                     | 0 ct 2018                           | 5<br>8                                                                                              |
| 0080 31 39 3                                                           | a 35 37 3a 34 30 20 47 4d 54                                                                      | 0d 0a 41 63 19:57:4                                                    | Ø GMT··A                            | Ac                                                                                                  |
| 0090 63 65 7                                                           | 70 74 2d 52 61 6e 67 65 73 3a                                                                     | 20 62 79 74 cept-Ra                                                    | in ges: by                          | yt .                                                                                                |
| 00a0 65 73 0                                                           | d 0a 45 54 61 67 3a 20 22 63                                                                      | 65 35 37 34 es ETa                                                     | ng : "ce57                          | 74                                                                                                  |
| 00c0 72 76 6                                                           | 5 72 3a 20 4d 69 63 72 6f 73                                                                      | 6f 66 74 2d rver: M                                                    | li crosoft                          | 5t-                                                                                                 |
| 00d0 49 49 5                                                           | 3 2f 37 2e 35 0d 0a 44 61 74                                                                      | 65 3a 20 4d IIS/7.5                                                    | · · Date:                           | M                                                                                                   |
| 00e0 6f 6e 2                                                           | 2c 20 32 32 20 4f 63 74 20 32                                                                     | 30 31 38 20 on, 22                                                     | 0 ct 2018                           | 8                                                                                                   |
| 00T0 31 35 :                                                           | a 30 35 3a 35 30 20 47 40 54<br>5 6e 74 2d 4c 65 6e 67 74 68                                      | 3a 20 36 38 ntent-l                                                    | e nath 6                            | 68                                                                                                  |
| 0110 0d 0a 0                                                           | d Oa 3c 48 54 4d 4c 3e 0d Oa                                                                      | 3c 48 45 41 ····· KHT                                                  | IM L>··· <he< td=""><td></td></he<> |                                                                                                    |
| 0120 44 3e 0                                                           |                                                                                                   | 3c 48 31 3e D≻⊷ <bc< td=""><td></td><td></td></bc<>                    |                                     |                                                                                                    |
| 0130 74 65 7                                                           | 73 74 3c 2f 48 31 3e 0d 0a 3c                                                                     | 2f 42 4f 44 test <td>11 &gt;··<td></td></td>                           | 11 >·· <td></td>                    |                                                                                                    |
| 0150 54 4d 4                                                           | ic 3e 0d 0a 0d 0a                                                                                 | TML>···                                                                |                                     | 554                                                                                                 |
| 🔵 🗭 Line-ba                                                            | sed text data (data-text-lines), 68 bytes                                                         |                                                                        |                                     | Packets: 696 · Displayed: 35 (5.0%) · Dropped: 0 (0.0%) Profile: Defau                              |
|                                                                        |                                                                                                   |                                                                        |                                     |                                                                                                    |
|                                                                        |                                                                                                   |                                                                        | Я 🔼                                 | Y W A B 22.10.2018                                                                                  |

Однако вероятно страница уже закэширована браузером и сервер ответит сообщением 304 Not modified:

| 📶 Captu           | iring from Подкл               | почение по локальной сет                     | ги 2                                               |                        |                |                |                |                     |                 |            | - 0 ×            |
|-------------------|--------------------------------|----------------------------------------------|----------------------------------------------------|------------------------|----------------|----------------|----------------|---------------------|-----------------|------------|------------------|
| File Ec           | dit View Go                    | Capture Analyze Stat                         | tistics Telephony Wireless                         | Tools                  | Help           |                |                |                     |                 |            |                  |
| <i>M</i> <b>=</b> | 🥂 🛞 🛄 🔚                        | 🕅 🗖 🍳 👄 👄 🕾                                  |                                                    | Q, 🎹                   |                |                |                |                     |                 |            |                  |
| http              |                                |                                              |                                                    |                        |                |                |                |                     |                 |            | Expression +     |
| Ne                | Time                           | Severe                                       | Destination                                        | Destaval               | Longth Tafa    |                |                |                     |                 |            |                  |
| 1 26              | 53 30 367960                   | 192 168 39 70                                | 192 168 30 71                                      | HTTP                   | 437 GET /f     | avicon ico HTT | P/1 1          |                     |                 |            |                  |
| 26                | 54 30.368869                   | 192.168.30.71                                | 192.168.30.70                                      | HTTP                   | 1398 HTTP/1    | .1 404 Not Fou | nd (text/html) |                     |                 |            |                  |
| -+ 55             | 53 48.171309                   | 192.168.30.70                                | 192.168.30.71                                      | HTTP                   | 574 GET /      | HTTP/1.1       |                |                     |                 |            |                  |
| - 55              | 54 48.172704                   | 192.168.30.71                                | 192.168.30.70                                      | HTTP                   | 241 HTTP/1     | .1 304 Not Mod | ified          |                     |                 |            |                  |
|                   |                                |                                              |                                                    |                        |                |                |                |                     |                 |            |                  |
|                   |                                |                                              |                                                    |                        |                |                |                |                     |                 |            |                  |
|                   |                                |                                              |                                                    |                        |                |                |                |                     |                 |            |                  |
|                   |                                |                                              |                                                    |                        |                |                |                |                     |                 |            |                  |
|                   |                                |                                              |                                                    |                        |                |                |                |                     |                 |            |                  |
|                   |                                |                                              |                                                    |                        |                |                |                |                     |                 |            |                  |
|                   |                                |                                              |                                                    |                        |                |                |                |                     |                 |            |                  |
|                   |                                |                                              |                                                    |                        |                |                |                |                     |                 |            |                  |
|                   |                                |                                              |                                                    |                        |                |                |                |                     |                 |            |                  |
| ▶ Tran            | smission Cont                  | trol Protocol, Src Po                        | rt: 80. Dst Port: 5169                             | . Sea: 1               | 345. Ack: 904. | Len: 187       |                |                     |                 |            |                  |
| ⊿ Нуре            | rtext Transfe                  | er Protocol                                  |                                                    | ,                      | ,              |                |                |                     |                 |            |                  |
| 4 H               | TTP/1.1 304 M                  | Not Modified\r\n                             |                                                    |                        |                |                |                |                     |                 |            |                  |
| 1                 | Expert Inf                     | <pre>Fo (Chat/Sequence): H</pre>             | TTP/1.1 304 Not Modifie                            | d\r\n]                 |                |                |                |                     |                 |            |                  |
|                   | Response Ve                    | ersion: HTTP/1.1                             |                                                    |                        |                |                |                |                     |                 |            |                  |
|                   | Status Code                    | e: 304                                       | - 44.64 - 47                                       |                        |                |                |                |                     |                 |            |                  |
|                   | Besigner Ph                    | wase: Not Modified                           | odified]                                           |                        |                |                |                |                     |                 |            |                  |
| L.                | Response rm set mot moulieu    |                                              |                                                    |                        |                |                |                |                     |                 | E          |                  |
| A                 | ccept-Ranges:                  | : bytes\r\n                                  |                                                    |                        |                |                |                |                     |                 |            |                  |
| E                 | Tag: "ce57452                  | 27869d41:0"\r\n                              |                                                    |                        |                |                |                |                     |                 |            |                  |
| S                 | erver: Micros                  | soft-IIS/7.5\r\n                             |                                                    |                        |                |                |                |                     |                 |            |                  |
| D                 | ate: Mon, 22                   | OCT 2018 15:09:44 GM                         | li \r\n                                            |                        |                |                |                |                     |                 |            |                  |
|                   | HTTP cesponse                  | - 2/21                                       |                                                    |                        |                |                |                |                     |                 |            |                  |
| l i               | Time since re                  | quest: 0.001395000 s                         | econds]                                            |                        |                |                |                |                     |                 |            |                  |
| i i               | Prev request                   | in frame: 2631                               |                                                    |                        |                |                |                |                     |                 |            | -                |
| 0000              | 00 22 15 90 7                  | 7a 79 00 22 15 b1 ea                         | ba 08 00 45 00 · "··z                              | y."                    | • E •          |                |                |                     |                 |            |                  |
| 0010              | 00 e3 54 a4 4<br>1e 46 00 50 4 | 10 00 80 06 e7 92 c0                         | a8 1e 47 c0 a8 ··································· | . D 03                 | G              |                |                |                     |                 |            |                  |
| 0030              | 00 fe b0 35 0                  | 0 00 48 54 54 50 2f                          | 31 2e 31 20 33 ····5·                              | HT TP/1.               | 1 3            |                |                |                     |                 |            |                  |
| 0040              | 30 34 20 4e 6                  | of 74 20 4d 6f 64 69                         | 66 69 65 64 0d 04 No                               | t M odifi              | ed             |                |                |                     |                 |            |                  |
| 0050              | 0a 4c 61 73 7                  | 74 2d 4d 6f 64 69 66                         | 69 65 64 3a 20 · Last                              | -Mo difie              | ed :           |                |                |                     |                 |            |                  |
| 0050              | 53756e2c2<br>2031393a3         | 20 32 31 20 4T 63 74<br>35 37 3a 34 30 20 47 | 4d 54 0d 0a 41 19:5                                | 21 OCT 2<br>7:4 0 GM1  | 1018<br>A      |                |                |                     |                 |            |                  |
| 0080              | 63 63 65 70 7                  | 74 2d 52 61 6e 67 65                         | 73 3a 20 62 79 ccept                               | -Ra nges:              | by             |                |                |                     |                 |            |                  |
| 0090              | 74 65 73 Ød Ø                  | 0a 45 54 61 67 3a 20                         | 22 63 65 35 37 tes                                 | ETa g: "o              | e57            |                |                |                     |                 |            |                  |
| 00a0<br>00b0      | 54 35 32 37 3<br>65 72 76 65 7 | xo xo 39 64 34 31 3a<br>72 3a 20 4d 69 63 72 | 50 22 00 0a 53 45278                               | оэа 41:0'<br>: M icros | oft            |                |                |                     |                 |            |                  |
| 00c0              | 2d 49 49 53 2                  | 2f 37 2e 35 0d 0a 44                         | 61 74 65 3a 20 -IIS/                               | 7.5 - Dat              | e:             |                |                |                     |                 |            |                  |
| 00d0              | 4d 6f 6e 2c 2                  | 20 32 32 20 4f 63 74                         | 20 32 30 31 38 Mon,                                | 22 Oct 2               | 018            |                |                |                     |                 |            |                  |
| 00e0<br>00f0      | 20 31 35 3a 3<br>Aa            | so 39 3a 34 34 20 47                         | 4d 54 0d 0a 0d 15:0                                | 9:4 4 GMT              |                |                |                |                     |                 |            |                  |
| 5010              |                                |                                              |                                                    |                        |                |                |                |                     |                 |            |                  |
|                   |                                |                                              |                                                    |                        |                |                |                |                     |                 |            |                  |
| 07                | Полключение г                  | а покальной сети 2: «live са                 | anture in progress >                               |                        |                |                |                | Packets: 570 : Disp | laved: 4 (0.7%) |            | Profile: Default |
|                   |                                |                                              |                                                    |                        |                |                |                | 1                   |                 |            | 19-09            |
|                   |                                |                                              |                                                    | N/                     | Y              |                |                |                     |                 | en 🔺 🍡 🔁 🕩 | 22.10.2018       |
|                   |                                |                                              |                                                    |                        |                |                |                |                     |                 |            |                  |

Следовательно, что бы увидеть код нужно или очистить кэш браузера или использовать другой браузер

# Удаление настроек

По завершении работы удалите созданный каталог, отключите компонент IIS (тем же способом что и при установке, только отключив все пункты меню, и перезагрузите компьютер)